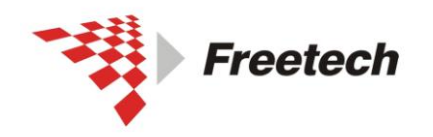

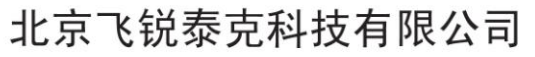

# USBDM 仿真器说明书

| -,       | 简介                                                                                                    | 2                                                               |
|----------|----------------------------------------------------------------------------------------------------|-----------------------------------------------------------------|
|          | 一) USBDM 简介:                                                                                                    | 2                                                               |
|          | 二)装箱单:                                                                                                    | 2                                                               |
|          | 三) 接口:                                                                                                    | 2                                                               |
|          | 四) 支持的 codewarrior 版本                                                                                                    | 3                                                               |
|          | 五)支持的系统                                                                                                    | 3                                                               |
|          | 六)支持的芯片类型                                                                                                    | 3                                                               |
| <u> </u> | 集成开发环境 Codewarrior 与仿真器的安装                                                                                                    | 4                                                               |
|          | 一) Codewarrior 的安装                                                                                                    | 4                                                               |
|          | 二) USBDM 的安装                                                                                                    | 4                                                               |
|          | 三)驱动的安装                                                                                                    | 9                                                               |
|          | 四)为 codewarrior 打补丁                                                                                                    | .12                                                             |
| Ξ,       | 配置两个开关(重要)17                                                                                                    |                                                                 |
| 四、       | 用 USBDM 调试 Kinetis 的方法                                                                                                    | .18                                                             |
|          | 一)建立工程                                                                                                    | .18                                                             |
|          |                                                                                                    |                                                                 |
|          | 二)编译工程                                                                                                    | .24                                                             |
|          | 二)编译工程<br>三)配置工程                                                                                                    | .24<br>.25                                                      |
|          | 二)编译工程<br>三)配置工程<br>四)调试                                                                                                    | .24<br>.25<br>.29                                               |
| 五、       | <ul> <li>二)编译工程</li> <li>三)配置工程</li> <li>四)调试</li> <li>用 USBDM 调试 HCS08、HCS12、CodefireV1 的方法</li> </ul>                                                                                                    | .24<br>.25<br>.29<br>.31                                        |
| 五、       | <ul> <li>二)编译工程</li> <li>三)配置工程</li> <li>四)调试</li> <li>用 USBDM 调试 HCS08、HCS12、CodefireV1 的方法</li> <li>一) 在工程里选择仿真器:</li> </ul>                                                                                                    | .24<br>.25<br>.29<br>.31<br><u>31</u>                           |
| 五、       | <ul> <li>二)编译工程</li> <li>三)配置工程</li> <li>四)调试</li> <li>用 USBDM 调试 HCS08、HCS12、CodefireV1 的方法</li> <li>一)在工程里选择仿真器:</li> <li>二)步骤</li> </ul>                                                                                                    | .24<br>.25<br>.29<br>.31<br><u>31</u><br>31                     |
| 五、       | <ul> <li>二)编译工程</li> <li>三)配置工程</li> <li>四)调试</li> <li>用 USBDM 调试 HCS08、HCS12、CodefireV1 的方法</li> <li>一) 在工程里选择仿真器:</li> <li>二)步骤</li> <li>三) HCS12 和 CodefireV1 的对话框:</li> </ul>                                                                                         | .24<br>.25<br>.29<br>.31<br><u>31</u><br>36                     |
| 五、       | <ul> <li>二)编译工程</li> <li>三)配置工程</li> <li>四)调试</li> <li>用 USBDM 调试 HCS08、HCS12、CodefireV1 的方法</li> <li>一)在工程里选择仿真器:</li> <li>二)步骤</li> <li>三) HCS12 和 CodefireV1 的对话框:</li> <li>四)用 codewarrior10.3 调试 HCS08</li> </ul>                                                    | .24<br>.25<br>.29<br>.31<br><u>31</u><br>31<br>36<br>37         |
| 五、       | <ul> <li>二)编译工程</li> <li>三)配置工程</li> <li>四)调试</li> <li>用 USBDM 调试 HCS08、HCS12、CodefireV1 的方法</li> <li>一) 在工程里选择仿真器:</li> <li>二)步骤</li> <li>三) HCS12 和 CodefireV1 的对话框:</li> <li>四)用 codewarrior10.3 调试 HCS08</li> <li>USBDM 用作编程器的方法</li> </ul>                           | .24<br>.25<br>.29<br>.31<br><u>31</u><br>.36<br>37<br>.47       |
| 五、六七、    | <ul> <li>二)编译工程</li> <li>三)配置工程</li> <li>四)调试</li> <li>用 USBDM 调试 HCS08、HCS12、CodefireV1 的方法</li> <li>一) 在工程里选择仿真器:</li> <li>二) 步骤</li> <li>三) HCS12 和 CodefireV1 的对话框:</li> <li>四)用 codewarrior10.3 调试 HCS08.</li> <li>USBDM 用作编程器的方法</li> <li>用 USBDM 校准内部时钟</li> </ul> | .24<br>.25<br>.29<br>.31<br><u>31</u><br>31<br>.37<br>.47<br>53 |

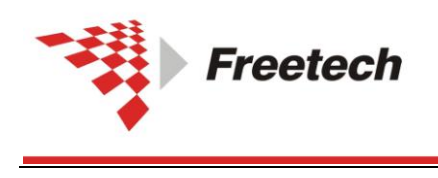

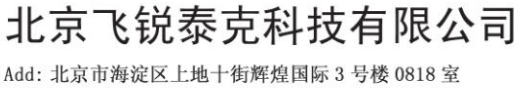

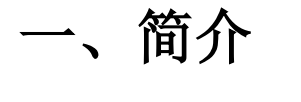

#### 一)USBDM 简介:

USBDM 是一种针对飞思卡尔单片机的仿真器与编程器的组合体,可以仿真和烧写飞思卡尔的很多型号的芯片。目前支持 HCS08、HCS12、CodefireV1、和 kinetis (SWD)。

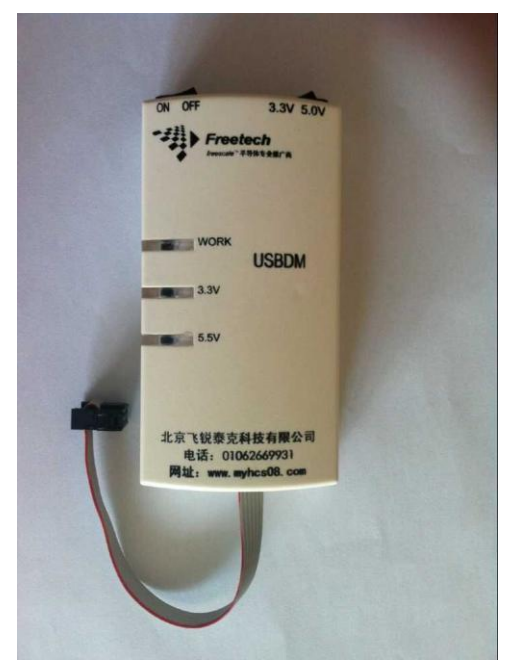

#### 二)装箱单:

- USBDM 仿真器……1 台
- Mini-USB 线……1 条
- HCS08HCS12/CodefireV1 6 针 BDM 线……1 条
- Kinetis mini10 线……1 条

#### 三) 接口:

支持 HCS08 /HCS12/CodefireV1 6 针 BDM、Kinetis mini10 共 2 种接口,如图

| BGND 1 | • | • | 2 GND   |
|--------|---|---|---------|
| NC 3   | • | • | 4 RESET |
| NC 5   | • | • | 6 TVCC  |

HCS08 /HCS12/CFV1 BDM

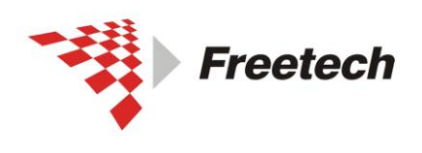

Add: 北京市海淀区上地十街辉煌国际 3 号楼 0818 室 Tel:010-62669831/9931 Fax:010-62669293-612 Web:www.free-tech.com.cn

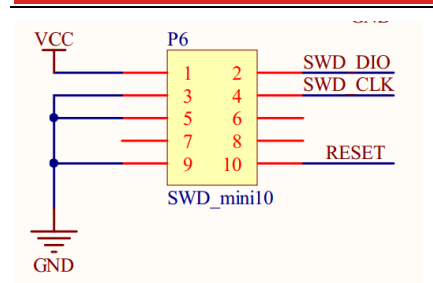

Kinetis Mini10

四)、支持的 codewarrior 版本

- v5.1 v6.3 v7.2 v8.3 v10.x
- 五)、支持的系统

Xp win7

六)、支持的芯片类型

HCS08、HCS12、CodefireV1、和 kinetis (SWD)。

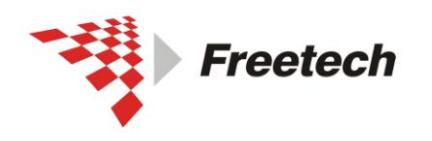

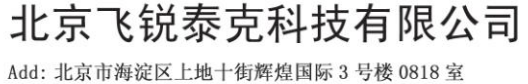

### 二、集成开发环境 Codewarrior 与仿真器安装

1、 安装 Codewarrior

根据你的需要,安装 USBDM 支持的 codewarrior 版本(见第三页)。在这里,我安装 codewarrior10.3。具体的安装步骤就不再列出。

注意:要先安装 codewarrior,再进行以下安装步骤。若只把 USBDM 当作编程器使用,可以不用安装 codewarrior.

#### 2、 安装 USBDM 软件

我这里以 USBDM\_4\_10\_5b 为例说明。双击目录下的 USBDM\_4\_10\_5b\_Win.msi。

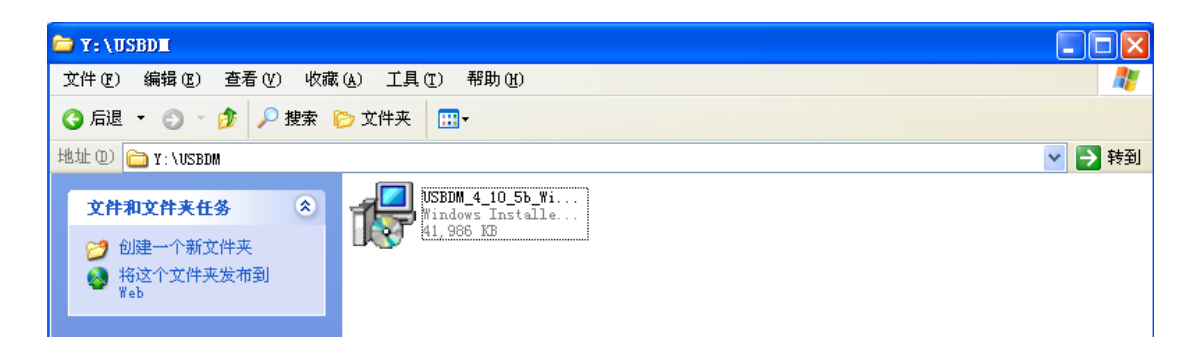

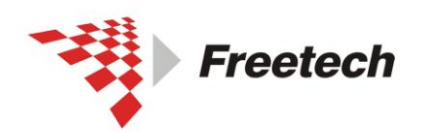

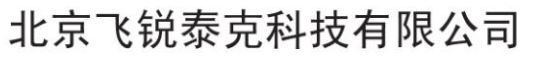

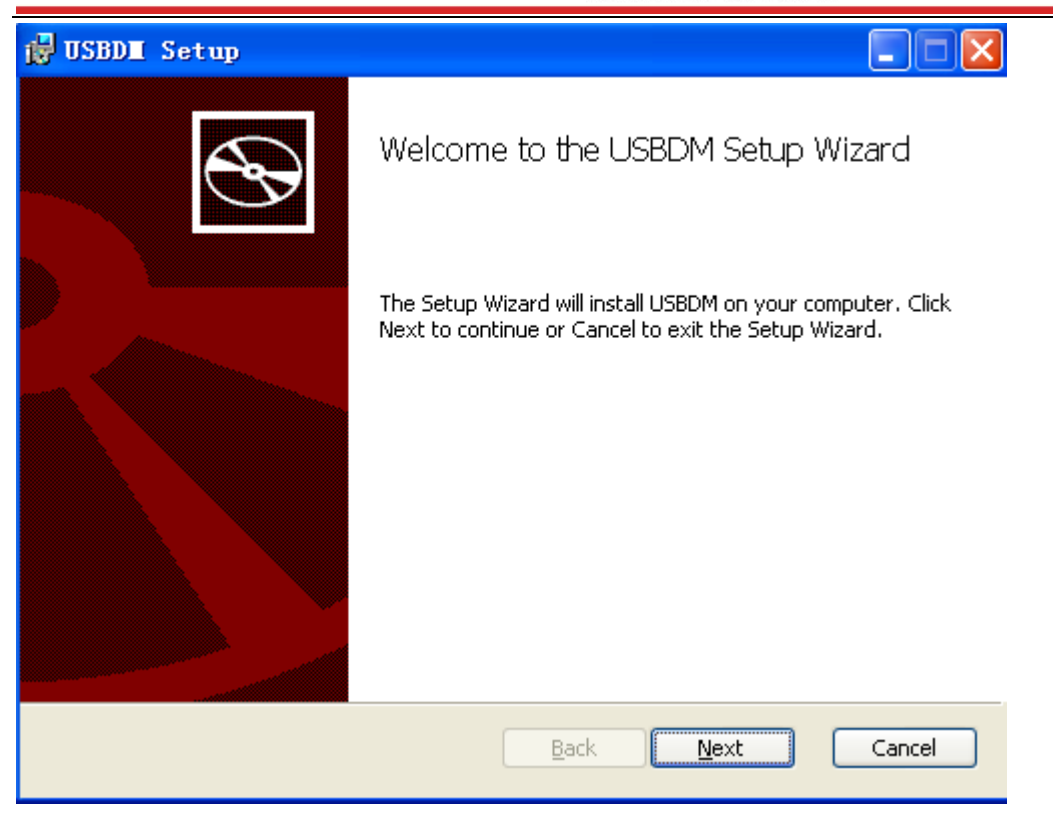

单击"Next",

| 🔂 USBDI Setup                                                                                                    |        |
|----------------------------------------------------------------------------------------------------|--------|
| End-User License Agreement<br>Please read the following license agreement carefully                                       |        |
| GNU GENERAL PUBLIC LICENSE                                                                                                |        |
| Version 2, June 1991                                                                                                    |        |
| Copyright (C) 1989, 1991 Free Software Foundation, Inc.<br>51 Franklin Street, Fifth Floor, Boston, MA 02110-1301, USA    | Ł      |
| Everyone is permitted to copy and distribute verbatim copies<br>of this license document, but changing it is not allowed. | ~      |
| ☑ I accept the terms in the License Agreement]                                                                            |        |
| Print Back Next                                                                                                    | Cancel |

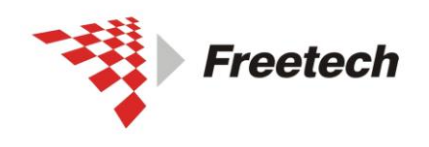

Add:北京市海淀区上地十街辉煌国际3号楼0818室 Tel:010-62669831/9931 Fax:010-62669293-612 Web;www.free-tech.com.cn

单击"Next",

| 🛃 USBDI Setup                                                                                                    |                                                                                                    |
|----------------------------------------------------------------------------------------------------|----------------------------------------------------------------------------------------------------|
| Custom Setup<br>Select the way you want features to be installed.                                                                                                    |                                                                                                    |
| Click the icons in the tree below to change the way I                                                                                                    | features will be installed.                                                                                                    |
| Image: USBDM 4.10.5       Image: Vision of the second second | The complete package.<br>This feature requires 5KB on your<br>hard drive. It has 12 of 14<br>subfeatures selected. The<br>subfeatures require 41MB on your<br>hard drive. |
| Location: C:\Program Files\pgo\USBDM 4.10                                                                                                    | D.5\ Browse                                                                                                    |
| Re <u>s</u> et Disk <u>U</u> sage                                                                                                    | <u>B</u> ack <u>N</u> ext Cancel                                                                                                    |

#### 单击 "Next",

| 🔂 USBDE Setup                                                                                                    |        |
|----------------------------------------------------------------------------------------------------|--------|
| Ready to install USBDM                                                                                                    | Ð      |
| Click Install to begin the installation. Click Back to review or change any of your installation settings. Click Cancel to exit the wizard. |        |
| <u>B</u> ack Install                                                                                                    | Cancel |

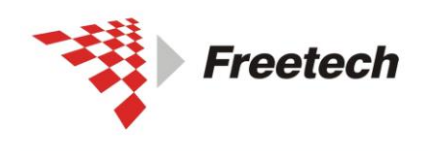

Add:北京市海淀区上地十街辉煌国际 3 号楼 0818 室 Tel:010-62669831/9931 Fax:010-62669293-612 Web:www.free-tech.com.cn

单击"Install",

| 🛃 USBDI Setup                                      |                |
|----------------------------------------------------|----------------|
| Installing USBDM                                   | $\mathfrak{G}$ |
| Please wait while the Setup Wizard installs USBDM. |                |
| Status: Publishing product information             |                |
|                                                    |                |
|                                                    |                |
|                                                    |                |
|                                                    |                |
|                                                    |                |
|                                                    |                |
|                                                    |                |
|                                                    |                |
| <u>B</u> ack <u>N</u> ext                          | Cancel         |

经过短暂等待后,出现安装完成对话框。

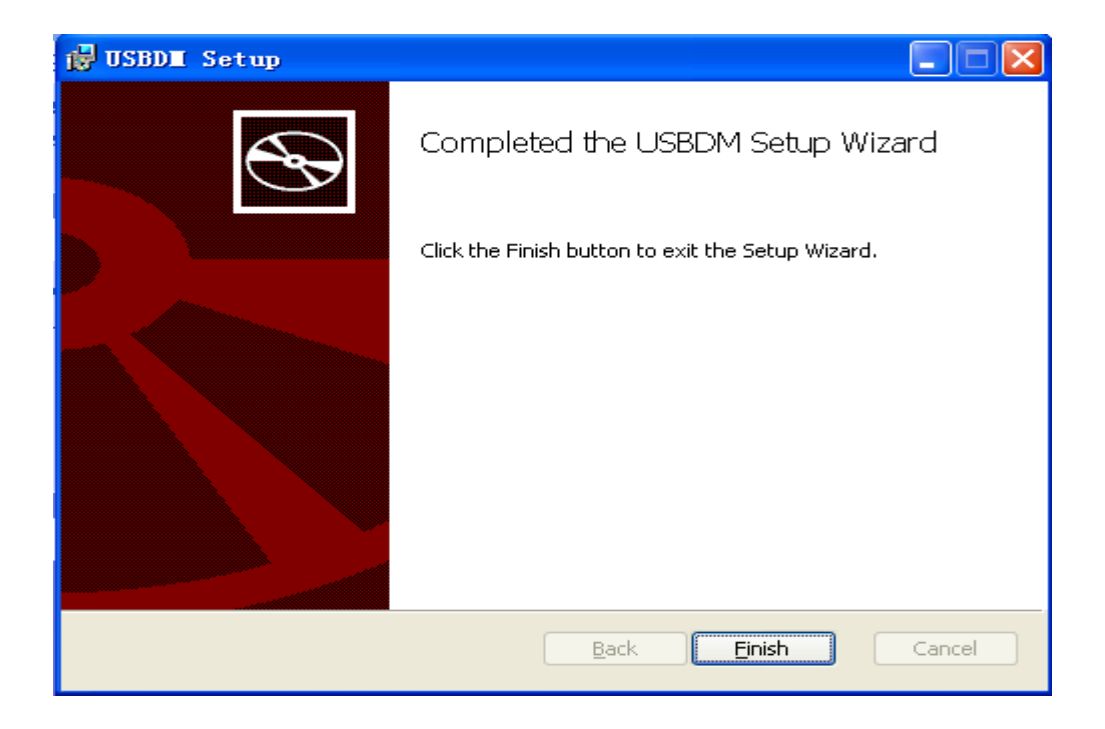

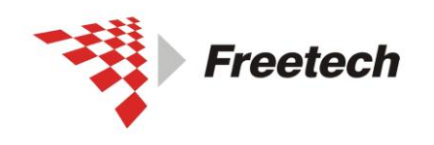

北京飞锐泰克科技有限公司 Add: 北京市海淀区上地+街辉煌国际 3 号楼 0818 室 Te1:010-62669831/9931 Fax:010-62669293-612

Web:www.free-tech.com.cn

单击"finish",安装完成。

此时,在"程序"菜单中,出现 USBDM4.10.5.

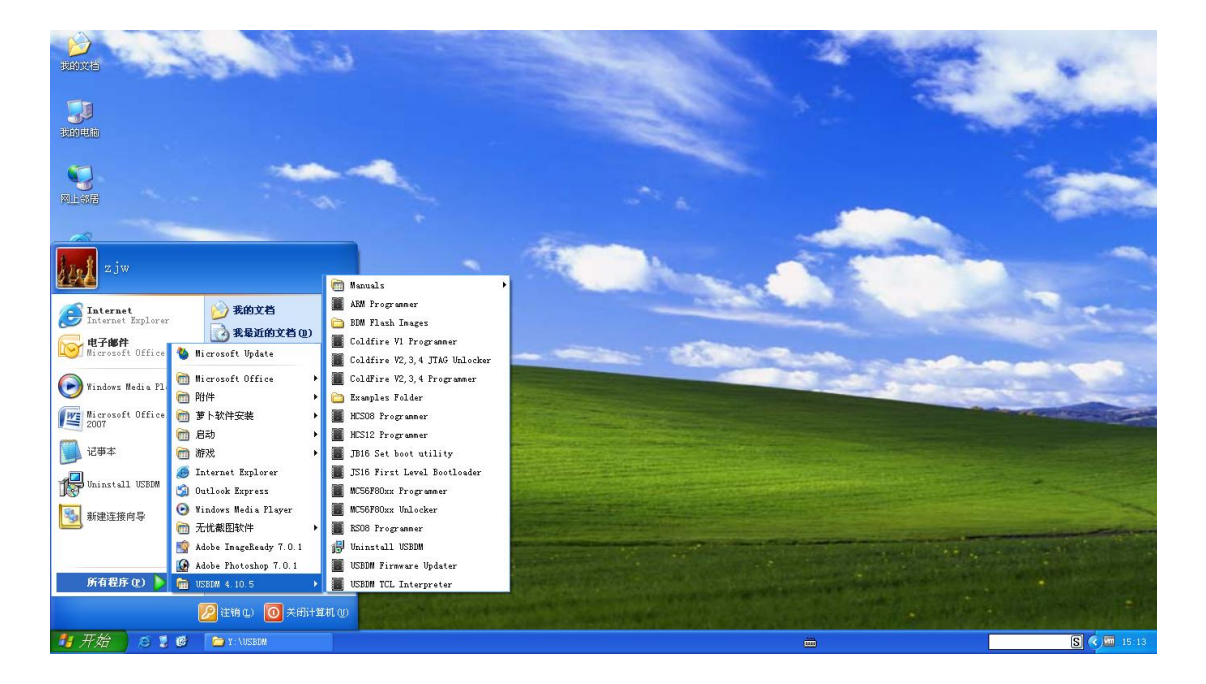

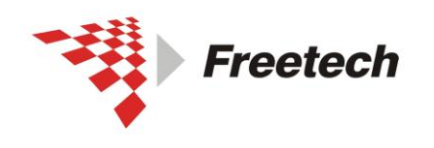

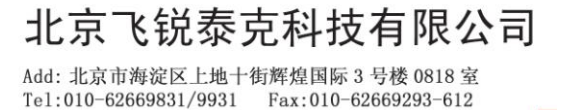

Web:www.free-tech.com.cn

3, 安装驱动

首先,连接仿真器。

如果你的系统是 xp,需要安装 USBDM\_Drivers\zadig\

zadig\_v1.1.1.143.exe.

如果你的系统是 win7,需要安装 zadig\_v2.0.1.161.exe.

我这里安装 USBDM\_Drivers\zadig\ zadig\_v1.1.1.143.exe

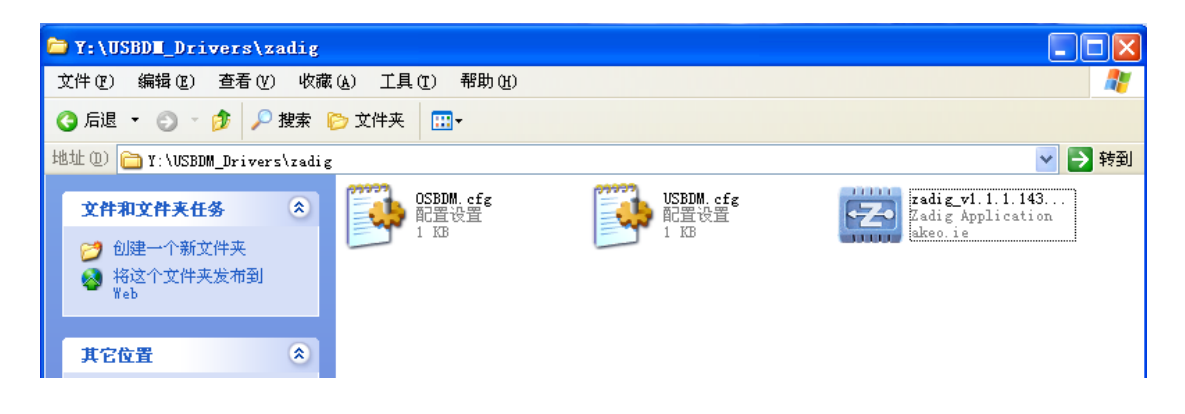

出现如下对话框:

| Zadig                                       |                           |                                  |
|---------------------------------------------|---------------------------|----------------------------------|
| Device Options Help                         |                           |                                  |
| Device<br>Interface 0 - USBDM (Interface 0) |                           | Clit Name                        |
| Details<br>VID: 16D0 PID: 0567 MI: 00       | Driver<br>Current: (NONE) | Target: WinUSB (v6.1.7600.16385) |
|                                             | Install Driver            |                                  |
| 2 devices found.                            |                           |                                  |

单击"Install Driver",

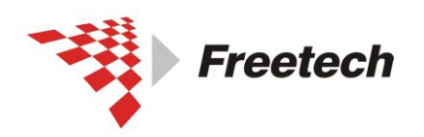

Add:北京市海淀区上地十街辉煌国际 3 号楼 0818 室 Tel:010-62669831/9931 Fax:010-62669293-612 Web:www.free-tech.com.cn

| Lauig                                                                               | 🛛 🗡                   |
|-------------------------------------------------------------------------------------|-----------------------|
| Device Options Help                                                                 |                       |
| Device Interface 0 - USBDM (Interfation Installing Driver Details Installing Driver | Edit Name             |
| VID: 16D0 PID: 0567                                                                 | USB (v6.1.7600.16385) |

短暂等待后,出现驱动安装完成对话框。表明驱动成功安装。

| Zadig                                                        |                  |                                        |       |             |
|--------------------------------------------------------------|------------------|----------------------------------------|-------|-------------|
| Device Options Device Interface 0 - USB Details VID: 16D0 PI | Driver Installat | : <b>ion</b><br>nstalled successfully, | Close | 2 Edit Name |
|                                                              |                  | Install Driver                         |       |             |
| Driver Installatio                                           | on: SUCCESS      |                                        |       |             |

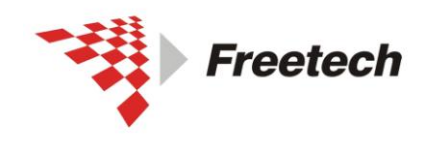

Add:北京市海淀区上地十街辉煌国际 3 号楼 0818 室 Tel:010-62669831/9931 Fax:010-62669293-612 Web:www.free-tech.com.cn

打开设备管理器

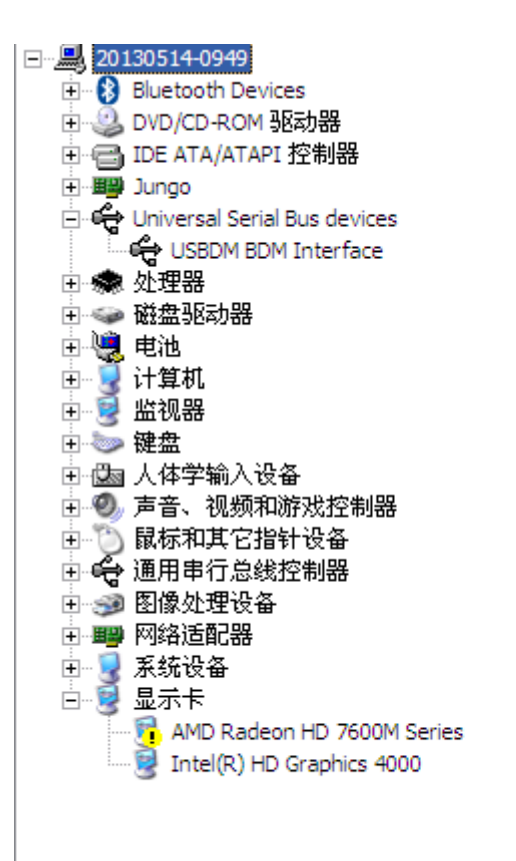

若看到 USBDM BDM interface,表明驱动安装成功。

接下来,验证 USBDM 是否可用:

打开 "开始/程序/USBDM4.10.5/ARM Programmer",

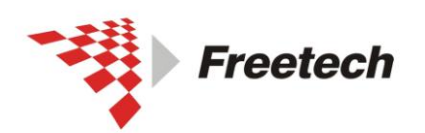

Add: 北京市海淀区上地十街辉煌国际 3 号楼 0818 室 Tel:010-62669831/9931 Fax:010-62669293-612 Web:www.free-tech.com.cn

| Flash Programmer - ARM                  | 🛛 🔀              |
|-----------------------------------------|------------------|
| USBDM Target Advanced                   |                  |
| USBDM-JS16-SWD_SER-0001                 | Detect           |
| USBDM HCS08, HCS12, CFV1, ARM-SWD BDM   |                  |
| Target Vdd Control                      |                  |
| © _0ff C 3.3V C 5V                      |                  |
| □ ⊆ycle target Vdd on reset             |                  |
| Cycle target Vdd on connection problems |                  |
| Leave target powered on exit            |                  |
| Connection control                      |                  |
| Automatically re-connect                |                  |
| Connection Speed 2MHz                   |                  |
| BDM Firmware Ver 4, 10.4                | DLL Ver 4.10.5.0 |
|                                         |                  |
|                                         |                  |
|                                         | Close            |

如果看到 Select BDM 一栏下面,出现

说明驱动已经安装成功。

USBDM-JS16-SWD\_SER-0001

**4**、为 Codewarrior 打补丁

单击"开始/程序/USBDM 4.10.5/Codewarrior Wizard Patches/Modify CW for MCU V10.3 ELF Importer Wizard"

 $\overline{\mathbf{v}}$ 

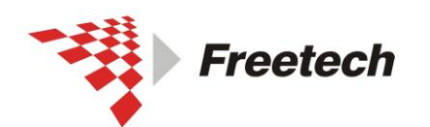

Add: 北京市海淀区上地十街辉煌国际 3 号楼 0818 室 Tel:010-62669831/9931 Fax:010-62669293-612 Web:www.free-tech.com.cn

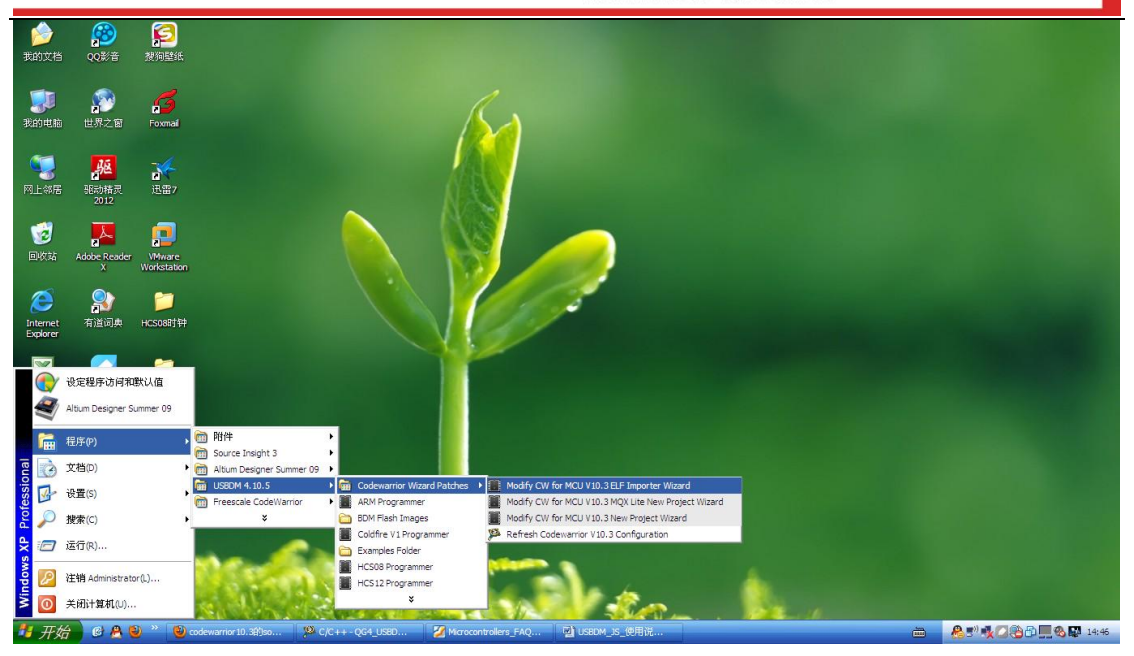

#### 出现如下内容:

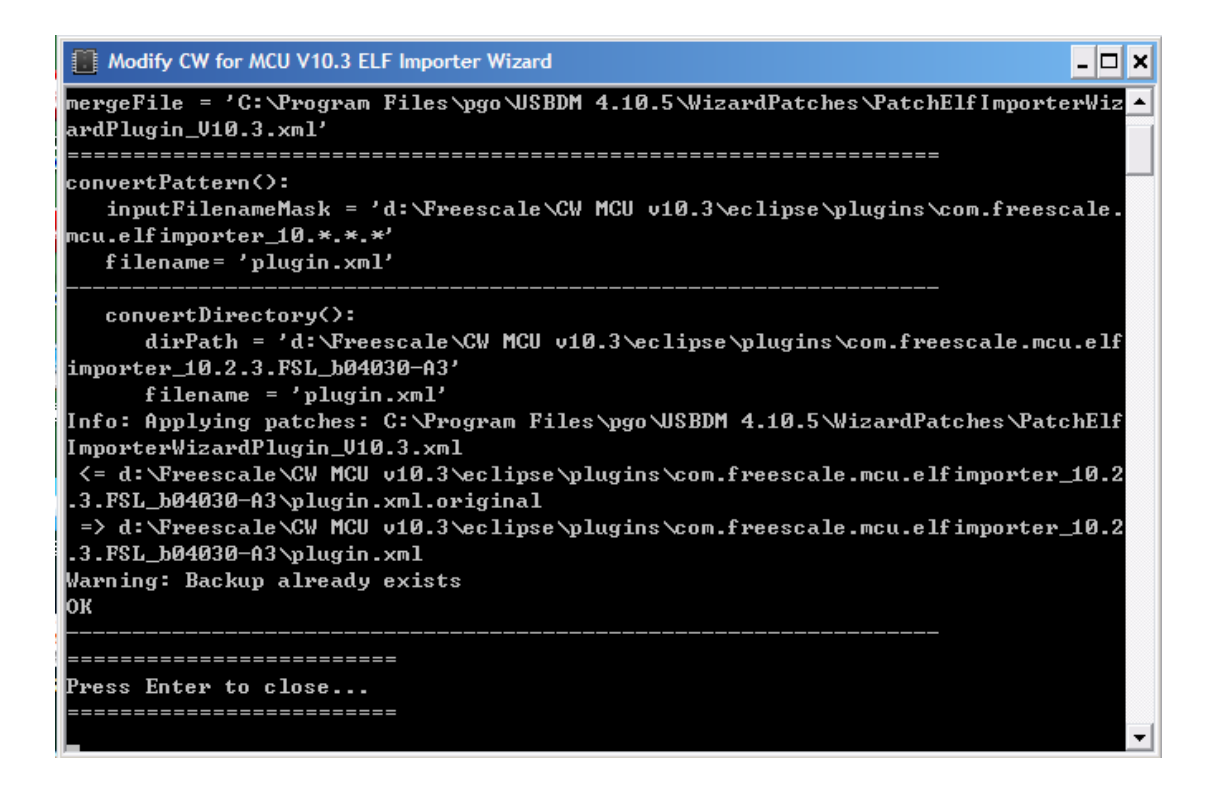

按回车键退出。

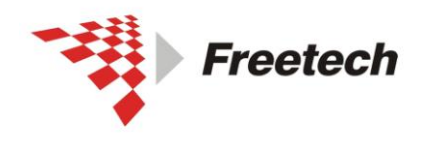

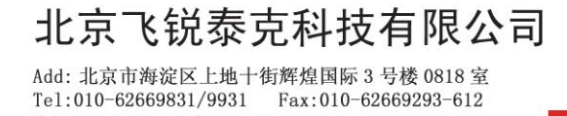

Web:www.free-tech.com.cn

单击"开始/程序/USBDM 4.10.5/Codewarrior Wizard

Patches/Modify CW for MCU V10.3 MQX Lite New

Project Wizard"

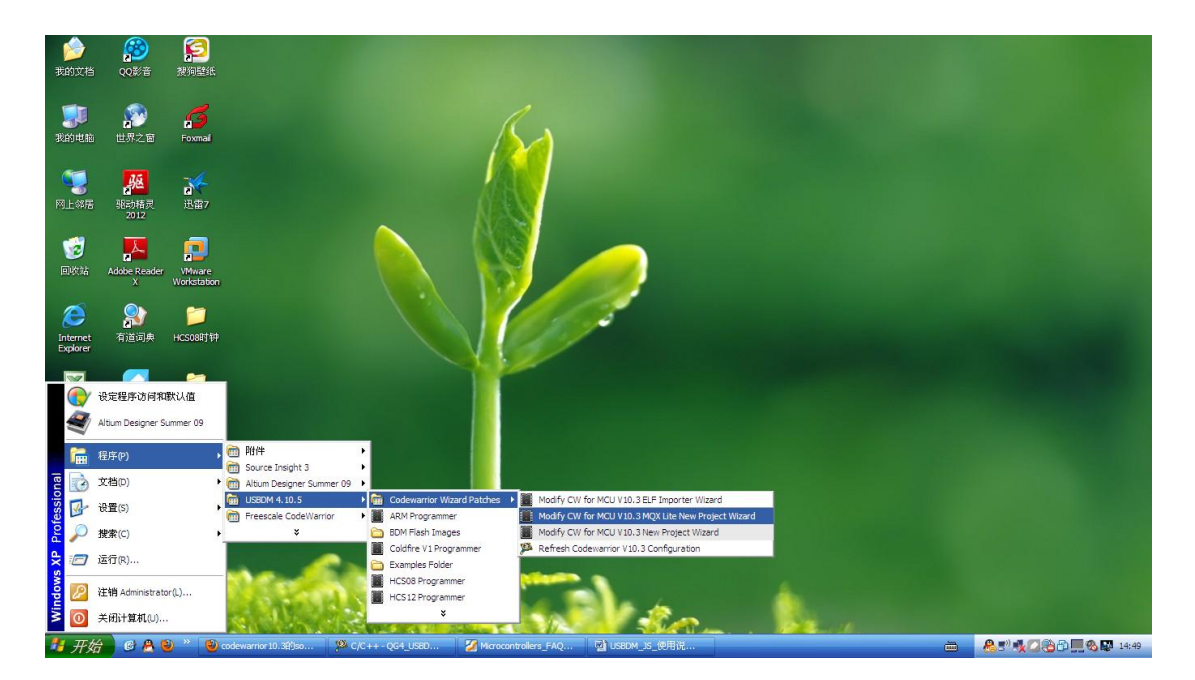

同样出现如下内容:

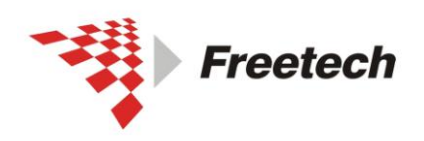

Add: 北京市海淀区上地十街辉煌国际 3 号楼 0818 室 Tel:010-62669831/9931 Fax:010-62669293-612 Web:www.free-tech.com.cn

| 📋 Modify CW for MCU V10.3 MQX Lite New Project Wizard                                                                                                    | x |
|----------------------------------------------------------------------------------------------------|---|
| mergeFile = 'C:\Program Files\pgo\USBDM 4.10.5\WizardPatches\PatchMQXLiteNewProj<br>ectWizard_U10.3.xml'<br>                                                                                                    |   |
| convertPattern():<br>inputFilenameMask = 'd:\Freescale\CW MCU v10.3\eclipse\plugins\com.freescale.<br>mcu.mqxlite.projectwizard_1.*.*.*'<br>filename= 'plugin.xml'                                                                                                    |   |
| <pre>convertDirectory():<br/>dirPath = 'd:\Freescale\CW_MCU_v10.3\eclipse\plugins\com.freescale.mcu.mgx<br/>lite.projectwizard_1.0.0.FSL_b04004'<br/>filename = 'plugin.xml'<br/>Info: Applying patches: C:\Program Files\pgo\USBDM_4.10.5\WizardPatches\PatchMQX<br/>LiteNewProjectWizard_V10.3.xml<br/>&lt;= d:\Freescale\CW_MCU_v10.3\eclipse\plugins\com.freescale.mcu.mgxlite.projectw<br/>izard_1.0.0.FSL_b04004\plugin.xml.original<br/>=&gt; d:\Freescale\CW_MCU_v10.3\eclipse\plugins\com.freescale.mcu.mgxlite.projectw<br/>izard_1.0.0.FSL_b04004\plugin.xml<br/>Warning: Backup already exists<br/>OK</pre> |   |
| =======================================                                                                                                    |   |
| Press Enter to close                                                                                                    |   |
| a                                                                                                    | - |

按回车键退出。

## 单击"开始/程序/USBDM 4.10.5/Codewarrior Wizard Patches/Modify CW for MCU V10.3 New Project Wizard"

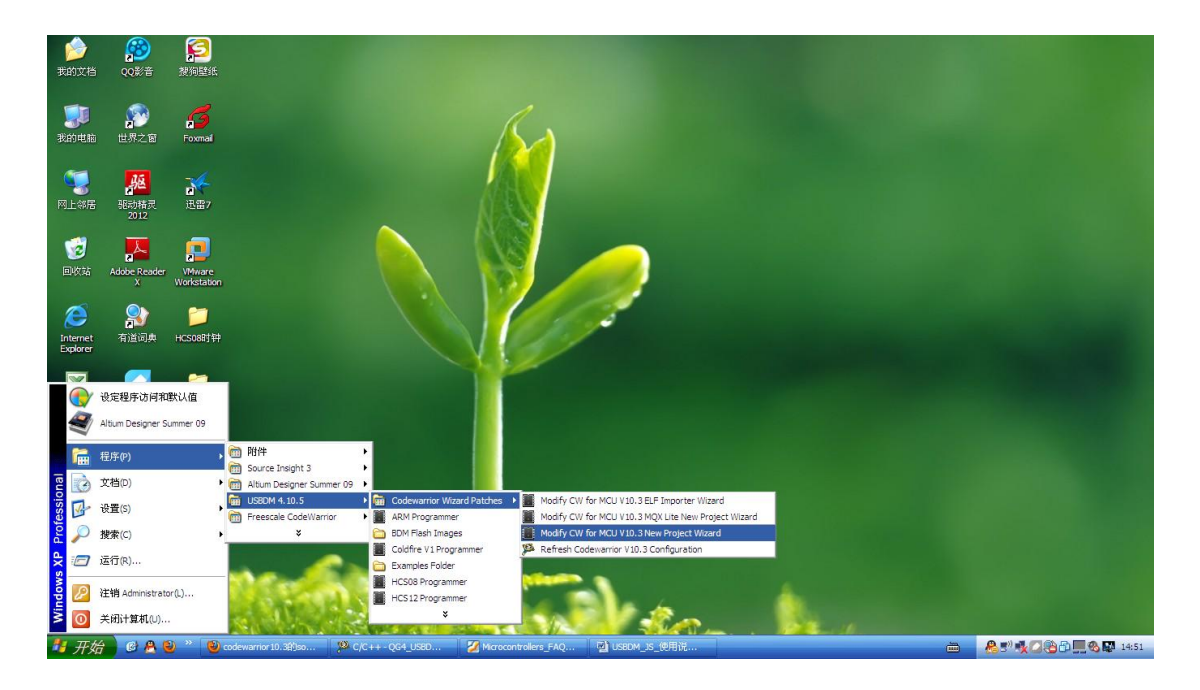

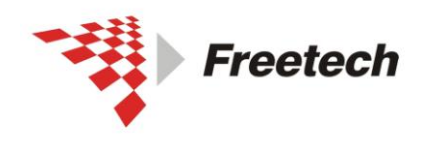

Add: 北京市海淀区上地十街辉煌国际 3 号楼 0818 室 Tel:010-62669831/9931 Fax:010-62669293-612 Web:www.free-tech.com.cn

出现如下内容:

| Modify CW for MCU V10.3 New Project Wizard                                                                                           | - 🗆   | × |
|----------------------------------------------------------------------------------------------------|-------|---|
| mergeFile = 'C:\Program Files\pgo\USBDM 4.10.5\WizardPatches\PatchNewWizardP<br>n_V10.3.xml'<br>==================================== | lugi  |   |
| convertPattern():<br>inputFilenameMask = 'd:\Freescale\CW MCU v10.3\eclipse\plugins\com.freesc                                       | ale.  |   |
| mcu.projectwizard_1.*.*.*'<br>filename= 'plugin.xml'<br>                                                                             |       |   |
| convertDirectory():<br>dirPath = 'd:\Freescale\CW_MCU_v10.3\eclipse\plugins\com.freescale.mcu<br>jectuizard 1 4 & FSL b04030-03'     | . pro |   |
| filename = 'plugin.xml'                                                                                                    | 1-61  |   |
| Info: Hpp19ing patches: C:\rrogram Files\pgo\USBDM 4.10.5\wizardratches\ratc<br>WizardPlugin_V10.3.xml                               | nnew  |   |
| <pre>&lt;= d:\Freescale\CW_MCU_v10.3\eclipse\plugins\com.freescale.mcu.projectwizar<br/>4.8.FSL_b04030-A3\plugin.xml.original</pre>  | d_1.  |   |
| => d:\Freescale\CW_MCU_v10.3\eclipse\plugins\com.freescale.mcu.projectwizar<br>4.8.FSL_b04030-A3\plugin.xml                          | d_1.  |   |
| Warning: Backup already exists<br>OK                                                                                                 |       |   |
|                                                                                                    |       |   |
| Press Enter to close                                                                                                    |       |   |
|                                                                                                    |       | - |

按回车键退出。

至此,为 Codewarrior 10.3 打补丁的工作已经完成。

经过上述步骤,您已成功安装 Codewarrior 10.3 集成开发环境,并支持 USBDM 仿真器。

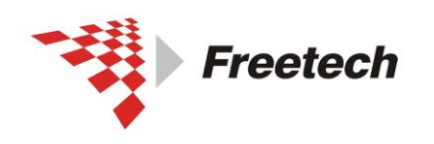

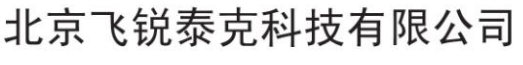

# 三、配置两个开关(重要)

首先,确定目标芯片的运行电压。

若目标芯片运行电压为 5V,则需要将电压值开关拨到"5.0V"一端。 若目标芯片的运行电压为 3.3V,则需要将电压值开关拨 到"3.3V"一端。

其次,确定你的目标板是否需要仿真器供电。

若目标板有外接电源,而不需要仿真器供电,需要将对外供电开关拨到"OFF"一端。若目标板没有外接电源,而需要仿真器供电,则需要将对外供电开关拨到"ON"一端。

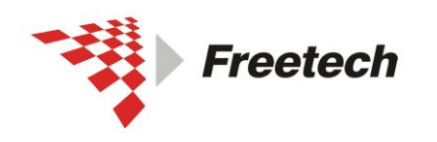

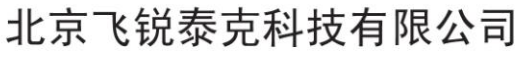

# 四、用 USBDM 调试 kinetis

进行下一步之前,请确认你已经执行了第三部分的内容(配置板子上的跳线)。

一)、建立工程

打开 Codewarrior 10.3 IDE, 如下图所示:

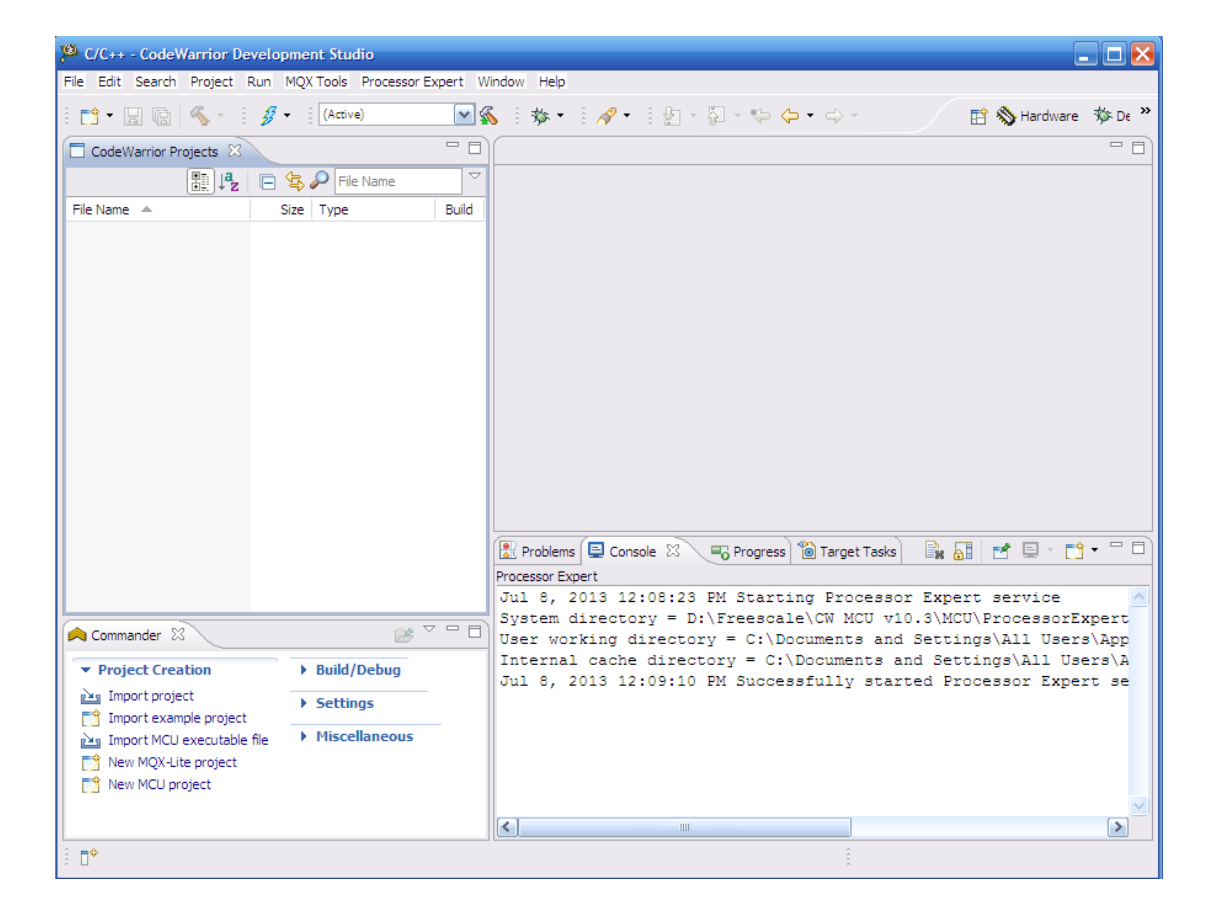

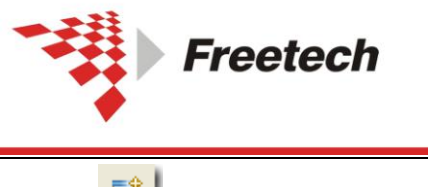

Add:北京市海淀区上地十街辉煌国际 3 号楼 0818 室 Tel:010-62669831/9931 Fax:010-62669293-612 Web:www.free-tech.com.cn

单击"□□",出现下面对话框

| 🥦 New                                                                                                    |        |
|----------------------------------------------------------------------------------------------------|--------|
| Select a wizard<br>Create an MCU Bareboard Project                                                                                                    |        |
| Wizards:                                                                                                    |        |
| type filter text                                                                                                    |        |
| Bareboard Project         Inux/uClinux Application Project         MQX-Lite Project Wizard         General         C/C++         CodeWarrior         CodeWarrior         CodeWarrior         CVS         Processor Expert         Remote System Explorer |        |
|                                                                                                    | Canaal |
|                                                                                                    | Cancel |

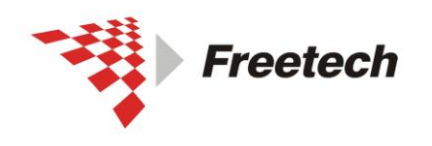

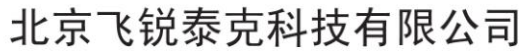

## 选择"Bareboard Project",单击"Next",出现:

| 🏴 New Bareboard Project 📃 🗖 🔀                                                      |
|------------------------------------------------------------------------------------|
| Create an MCU Bareboard Project                                                    |
| Choose the location for the new project                                            |
|                                                                                    |
| Project name: KL05z32_Test                                                         |
|                                                                                    |
|                                                                                    |
| Location: D: Documents and Settings Administrator (workspace (KL05z32_Test] Browse |
|                                                                                    |
|                                                                                    |
|                                                                                    |
|                                                                                    |
|                                                                                    |
|                                                                                    |
|                                                                                    |
|                                                                                    |
|                                                                                    |
|                                                                                    |
|                                                                                    |
|                                                                                    |
| < Back Next > Finish Cancel                                                        |

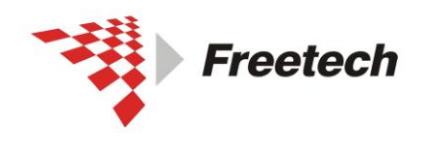

Add:北京市海淀区上地十街辉煌国际3号楼0818室 Tel:010-62669831/9931 Fax:010-62669293-612 Web;www.free-tech.com.cn

### 为工程起个名字,单击"Next",出现:

| 🥦 New Bareboard Project                                                                                                    |          |
|----------------------------------------------------------------------------------------------------|----------|
| Devices                                                                                                    |          |
| Select the derivative or board you would like to use                                                                                                    |          |
| Device or board to be used:                                                                                                    |          |
| type filter text                                                                                                    |          |
| • Kinetis K Series • Kinetis L Series • KL0x Family • KL04Z (48 MHz) Family • KL05Z (48 MHz) Family • MKL05Z8 • MKL05Z16 • MKL05Z32 • KL 1x Family • KL2x Family • RS08 • S08 |          |
| Project Type / Output:                                                                                                    | <u>^</u> |
|                                                                                                    |          |
| Sack Next > Finish                                                                                                    | Cancel   |

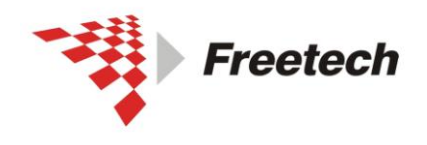

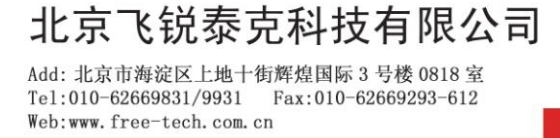

展开你所用的产品系列(本例中是 Kinetis L series ->KL05 Family),选择你使用的芯片型号(本例中是 MkL05Z32),单击"Next",出现:

| New Bareboard Project                                        | 🛛 🔀      |
|--------------------------------------------------------------|----------|
| Connections                                                  |          |
| Choose the connection to use for this project                |          |
|                                                              |          |
|                                                              |          |
| Connection to be used:                                       |          |
|                                                              |          |
| PAE Cyclone MAX 050                                          |          |
|                                                              |          |
|                                                              |          |
|                                                              |          |
| Open Source JTAG                                             |          |
| Open Source SDA                                              |          |
| Segger J-Link / J-Trace / SWO (SWD based)                    |          |
| USBDM                                                        |          |
|                                                              |          |
|                                                              |          |
|                                                              |          |
|                                                              |          |
| Connect to P&E USB MultiLink Universal [FX] / USB MultiLink. | <u>~</u> |
|                                                              |          |
|                                                              |          |
|                                                              |          |
|                                                              | ✓        |
|                                                              |          |
|                                                              |          |
|                                                              |          |
| Contract (Section 2)                                         | Cancel   |

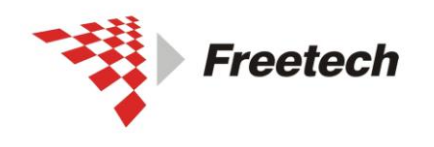

Add: 北京市海淀区上地十街辉煌国际 3 号楼 0818 室 Tel:010-62669831/9931 Fax:010-62669293-612 Web:www.free-tech.com.cn

## 选择"USBDM",以后一切默认,单击"Next"即可,直到完成。 之后出现:

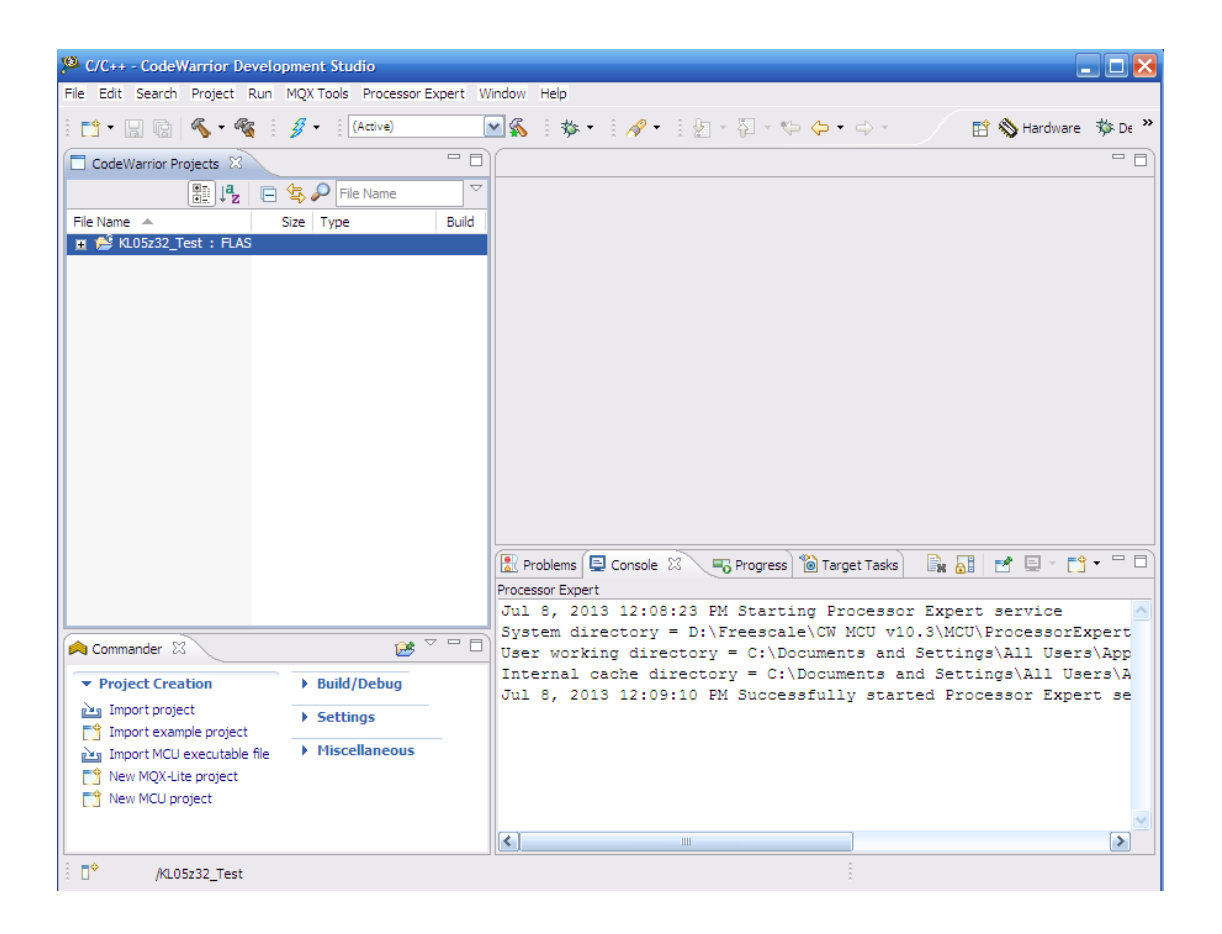

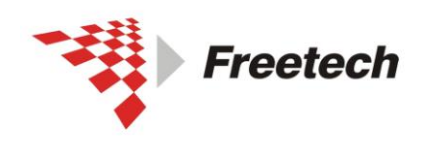

二)、编译工程

单击" **」**",编译工程(该步骤是为了生成一个.elf 文件,在后 续步骤中用到)。

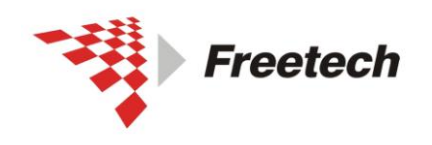

Add:北京市海淀区上地十街辉煌国际3号楼0818室 Tel:010-62669831/9931 Fax:010-62669293-612 Web;www.free-tech.com.cn

三)、配置工程

| <u>+-</u> w | 🗉 😂 KL05z32_Test : FLAS | ,, | 一出十十四      | ℃件Wienenenentiene# | ਜਿਤਾਰ |
|-------------|-------------------------|----|------------|--------------------|-------|
| 仕           |                         | -  | 上 早 击 右 铤, | 远 properties ,     | 出现:   |

| Properties for KL05z32_Test               |                                                                                              | _ 🗆 🔀            |
|-------------------------------------------|----------------------------------------------------------------------------------------------|------------------|
| type filter text                          | Run/Debug Settings - KL05z32_Test                                                            | <b>⇔</b> • ⇔ • • |
| ⊕- Resource<br>Builders<br>⊕- C/C++ Build | This page allows you to manage launch configurations associated with the curren<br>resource. | tly selected     |
| C/C++ General                             | Launch configurations for 'KL05z32_Test':                                                    |                  |
|                                           | C KL05z32_Test_FLASH_USBDM                                                                   | New<br>Duplicate |
|                                           |                                                                                              | Edit             |
|                                           |                                                                                              | Delete           |
|                                           | Restore Defa                                                                                 | ults Apply       |
| ?                                         | OK                                                                                           | Cancel           |

选中 🗖 KL05z32\_Test\_FLASH\_USBDM

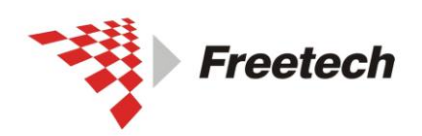

Add:北京市海淀区上地十街辉煌国际3号楼0818室 Tel:010-62669831/9931 Fax:010-62669293-612 Web;www.free-tech.com.cn

| Properties for KL05z32_Test                                                                                             |                                                                                                    | _ 🗆 🔀                                                                    |
|----------------------------------------------------------------------------------------------------|----------------------------------------------------------------------------------------------------|--------------------------------------------------------------------------|
| type filter text                                                                                                    | Run/Debug Settings - KL05z32_Test                                                                                                    | ⇔ - ⇔ - ▼                                                                |
| <ul> <li>Bereserve</li> <li>Builders</li> <li>C/C++ Build</li> <li>C/C++ General</li> <li>Run/Debug Settings</li> </ul> | This page allows you to manage launch configurations associated with selected resource. Launch configurations for 'KL05z32_Test':           KL05z32_Test_FLASH_USBDM | the currently          New         Duplicate         Edit         Delete |
|                                                                                                    | Restore Defau                                                                                                    | Ilts Apply                                                               |
| ?                                                                                                    | ОК                                                                                                    | Cancel                                                                   |

单击"Edit", 出现:

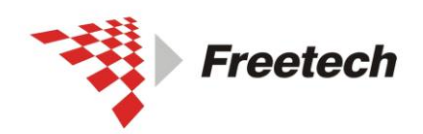

Add:北京市海淀区上地十街辉煌国际3号楼0818室 Tel:010-62669831/9931 Fax:010-62669293-612 Web;www.free-tech.com.cn

| 🔑 Edit Configuration                                                                                                    | X                   |
|----------------------------------------------------------------------------------------------------|---------------------|
| Edit launch configuration properties<br>Download an application to a target, then debug or run the application.                                                                                                    |                     |
| Name:       [L05z32_Test_FLASH_USBDM         Main       OP Arguments       Source       Environment       Common       Trace and Profile         C/C++ application       Project:       KL05z32_Test       Browse       Browse         Application:       FLASH/KL05z32_Test.elf       Search Project       Browse         Build (if required) before launching       Build configuration:       FLASH         Build configuration:       FLASH         Select configuration using 'C/C++ Application'         O Enable auto build       O Disable auto build         O Use workspace settings       Configure Workspace Settings         Connection:       Image: KL05z32_Test_FLASH_USBDM       Edit | Browse<br>Variables |
| Apply                                                                                                    | Revert              |
| (?) OK                                                                                                    | Cancel              |

#### 选择"Edit",出现

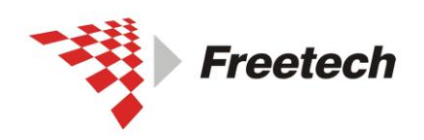

Add:北京市海淀区上地十街辉煌国际3号楼0818室 Tel:010-62669831/9931 Fax:010-62669293-612 Web:www.free-tech.com.cn

| Properties for KL05z32_Test   | FLASH_USBDM                                                                                                    |  |  |
|-------------------------------|----------------------------------------------------------------------------------------------------|--|--|
| Hardware or Simulator Connect | Hardware or Simulator Connection $\Leftrightarrow * \Rightarrow *$                                                                                                    |  |  |
|                               | Parent profile: 20130514-0949                                                                                                    |  |  |
|                               | Name: KL05z32_Test_FLASH_USBDM                                                                                                    |  |  |
|                               | Description:                                                                                                    |  |  |
|                               | Template: None Apply Defaults                                                                                                    |  |  |
|                               | Target:     KL05z32_Test_FLASH_US8DM Target     Edit     New       Connection type:     US8DM ARM Interface     Image: Connection type:     Image: Connection type: Connection type: |  |  |
|                               | Connection Advanced                                                                                                    |  |  |
|                               | Preferred BDM Any connected USBDM Refresh Restore Default                                                                                                    |  |  |
|                               | Generic BDM Advanced Options                                                                                                    |  |  |
|                               | Off ○ 3V3 ○ 5V Automatically re-connect                                                                                                    |  |  |
|                               | Cycle target Vdd on reset<br>Cycle target Vdd on connection problems                                                                                                    |  |  |
|                               | Leave target powered on exit                                                                                                    |  |  |
|                               | All usbdm-arm-gdi                                                                                                    |  |  |
|                               | Enable logging                                                                                                    |  |  |
|                               |                                                                                                    |  |  |
| ?                             | OK Cancel                                                                                                    |  |  |

"Connection type"选择"USBDM ARM Interface",其余 默认即可。

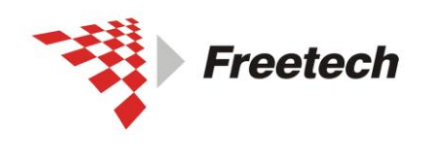

Add:北京市海淀区上地十街辉煌国际3号楼0818室 Tel:010-62669831/9931 Fax:010-62669293-612 Web;www.free-tech.com.cn

单击 "OK"

| 🖗 C/C++ - CodeWarrior Development Studio                | 🗖 🗖 🖉                                                      |
|---------------------------------------------------------|------------------------------------------------------------|
| File Edit Search Project Run MQX Tools Processor Expert | Window Help                                                |
| 🕴 📩 🖷 🕼 💊 🕶 🍇 🕴 💋 🔹 🗍 (Active)                          | 🔽 🐔 🗄 🎋 • 🗄 🖋 • 🗄 🛃 • 🖏 - 🏷 • 🗇 • 🔛 🔠 🗞 Hardware 🔅 De 🎽    |
| CodeWarrior Projects 🛛                                  |                                                            |
| 📰 🦺 🥫 🖉 File Name                                       |                                                            |
| File Name                                               | ld l                                                       |
| 🗉 🚔 KL05z32_Test : FLAS                                 |                                                            |
|                                                         |                                                            |
|                                                         |                                                            |
|                                                         |                                                            |
|                                                         |                                                            |
|                                                         |                                                            |
|                                                         |                                                            |
|                                                         |                                                            |
|                                                         |                                                            |
|                                                         |                                                            |
|                                                         |                                                            |
|                                                         |                                                            |
|                                                         |                                                            |
|                                                         | 😰 Problems 🖳 Console 🛛 🕞 Progress 🔞 Target Tasks 🔤 🗖       |
|                                                         | CDT Build Console [KL05z32_Test] 🕹 🖓 🙀 📰 🔜 🛃 🔹 🛃 🗸 🗂 🗸     |
|                                                         |                                                            |
| 🚖 Commander 🛛 🔀 🗸 🗖                                     | -W1 -Man KL05z32 Test man -n -snecs=ewl c snecs -Vlinker - |
|                                                         | -undefined= pformatter -Xlinker -                          |
| Project Creation     Build/Debug                        | -defsym=pformatter=pformatterXlinker -                     |
| Import project  Settings                                | -undefined=sformatter -Xlinker -                           |
| Import example project     Miscellaneous                | -defsym=_sformatter=_sformatter -mcpu=cortex-m0 -mthumb    |
| New MOX-Lite project                                    | -miloat-abl=soit -g3 -gawari-2 -gstrict-dwarf              |
| New MCU project                                         | 'Finished building target: KL05z32 Test.elf'               |
|                                                         | · · · []                                                   |
|                                                         |                                                            |
|                                                         |                                                            |

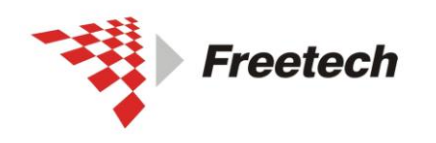

Add:北京市海淀区上地十街辉煌国际3号楼0818室 Tel:010-62669831/9931 Fax:010-62669293-612 Web;www.free-tech.com.cn

四)、调试

# 单击" 🏂 ",进入调试界面。

| 🥦 Debug - KL05z32_Test/Sources/main.c - CodeWarrior Development Studio                                   |                           |                            |            |          |               |
|----------------------------------------------------------------------------------------------------|---------------------------|----------------------------|------------|----------|---------------|
| File Edit Search Project Run MQXTools RTCS MQX Window Help                                               |                           |                            |            |          |               |
| 🛅 = 🔜 🔞   🗞 = 🍇   🤣 = 🍠 =   🏇 =   🛷 =   🖉 = 🖗 🗢                                                          | • 🖒 •                     |                            |            | 🖹 🏇 Deb  | ug »          |
| 🏇 Debug 🛛 🖓 🗖                                                                                            | (x)= Variables 🛛 🔍 🗞 Brea | akpoints 📋 Memory 🐰 Reg    | isters     |          |               |
|                                                                                                    |                           | <u>(*</u>                  | ) 📲 🖬 🛛    | 🚱 - 🔮 🤉  | K 💥 📑 🗸       |
| 🍇 🗶 🕀 🗈 🔳 🖉 🕹 🦻 🕐 🖉 🔜 🖬 📲 🛲 -                                                                            | Name                      | Value                      | Location   |          |               |
|                                                                                                    | (X)= counter              | 536871460                  | 0x20000bf4 |          |               |
|                                                                                                    |                           |                            |            |          |               |
| € main.c ⊠                                                                                               |                           | - D 🗄 Outline 🕅            | ↓ª         | L 🔍 🗙 🗕  | <b>₩</b> ~    |
| 12<br>13<br>14 int main (void)<br>21 5 6<br>16 int counter = 0;<br>17<br>18<br>19<br>20<br>21 for (::) { |                           |                            |            |          |               |
| 🖹 Problems 📮 Console 🛛 🔋 🔳 🗮 💥 📑 💭 🚰 🚽 📬 🖛 📬                                                             | ° 🗆 🔯 Debugger Shell 🖷    | Progress 💣 Software Analys | is 🛛       |          | - 0           |
| ARIM Processors, KL.05z32_Test.elf                                                                       | Software Ana              | lysis                      |            | Ş        | » 🕀 🖻 🚺       |
|                                                                                                    | Name                      | Fest_FLASH_USBDM           | Trace      | Timeline | Critical Code |
|                                                                                                    |                           |                            |            |          |               |
|                                                                                                    | Writable Smart I          | insert 15:1                |            |          |               |

现在,就可以进行单步、设断点等调试。

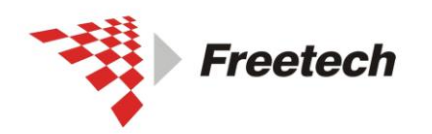

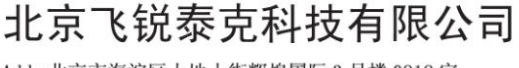

五、用 USBDM 调试 HCS08、HCS12、CodefireV1 的方法

进行下一步之前,请确认你已经执行了第三部分的内容(配置板子上的跳线)。

一) 在工程里选择仿真器:

新建工程时按下表选择仿真器

| CodeWarrior 版本           | 选择仿真器型号               |
|--------------------------|-----------------------|
| CW HCS12 V5.x            | TBDML                 |
| CW for Microcontrollers  | HCS08 Open Source BDM |
| V6.x(HCS08 Target)       |                       |
| CW for Microcontrollers  | USBDM                 |
| V10.x                    |                       |
| CW for Microcontrollers  | CFv1 Opensource BDM   |
| V6.x(Coldfire V1 Target) |                       |

二)步骤:

下面以 HCS08 为例, 描述一下具体操作步骤。

1、单击 🛄 建立一个新工程,出现下面对话框:

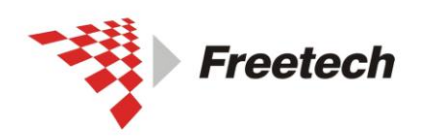

Add:北京市海淀区上地十街辉煌国际 3 号楼 0818 室 Tel:010-62669831/9931 Fax:010-62669293-612 Web:www.free-tech.com.cn

| Tizard Sap           | Select the derivative you like to use:                                                                                                    | would | Choose your default connection:                                    |
|----------------------|----------------------------------------------------------------------------------------------------|-------|--------------------------------------------------------------------|
| Device and Connectio | + HCSO8E Family                                                                                                    | ~     | Connections                                                        |
| Project Parameters   | HCSO8EL Family     HCSO8EL Family     HCSO8FL Family                                                                                                    |       | Full Chip Simulation<br>P&E Multilink/Cyclone Pro                  |
| Add Additional Files | HCS08G Family     HCS08IA Family                                                                                                    |       | SofTec HCS08<br>HCS08 Open Source BDM                              |
| Processor Expert     | + HCSO8IB Family<br>+ HCSO8IC Family<br>+ HCSO8JM Family<br>+ HCSO8JE Family                                                                               |       |                                                                    |
|                      | <ul> <li>HCSO8JS Family</li> <li>HCSO8LC Family</li> <li>HCSO8LG Family</li> <li>HCSO8LL Family</li> <li>HCSO8MP Family</li> <li>HCSO8MP Family</li> </ul> |       | Connect to the USB-based Freescale<br>MCSO8 Open Source BDM Cable. |
|                      | MC9S08MP16                                                                                                    | ×     | 8                                                                  |

2、左边选择您所用的芯片型号,右边选择"HCS08 Open Source BDM"。单击"下一步",出现:

| Microcontrollers No.                              | ew Project                                                                                            | ×                                         |
|---------------------------------------------------|----------------------------------------------------------------------------------------------------|-------------------------------------------|
| Tizard Map<br>Device and Connection               | Please choose the set of languages<br>to be supported initially. You can<br>make multiple selections. | Project name:<br>Project_7.mcp            |
| <b>Project Parameters</b><br>Add Additional Files | Absolute assembly<br>Relocatable assembly<br>C                                                        | Location:<br>E:\Document\HCSO8\Project_7\ |
| Processor Expert                                  | C++                                                                                                   | Set                                       |
| C/C++ Options<br>PC-Lint                          | C language support will be included in the project                                                    |                                           |
|                                                   | <u>〈上一步®)</u>                                                                                         | 下一步 (20) > 完成 取消                          |

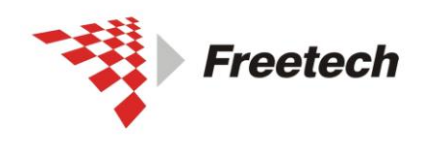

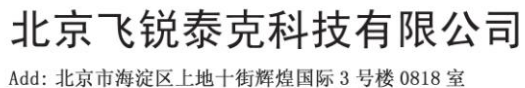

3、为工程起个名字,选择你希望的路径,单击"完成"即可(如 果你想对后续步骤做特殊设置,此处单击"下一步",进行希望的 设置后,单击"完成")。

4、单击 上开始调试,出现:

| Flash Programmer - HCS08                |                  |
|-----------------------------------------|------------------|
| USBDM Target Advanced                   |                  |
| Select BDM                              |                  |
| USBDM-JS16-SWD_SER-0001                 | Detect           |
| USBDM HCS08, HCS12, CFV1, ARM-SWD BDM   |                  |
| Target Vdd Control                      |                  |
| © Off C 3,3V C 5V                       |                  |
| Cycle target Vdd on reset               |                  |
| Cycle target Vdd on connection problems |                  |
| Leave target powered on exit            |                  |
| Connection control                      |                  |
| Automatically re-connect                |                  |
| Use RESET signal                        |                  |
| BDM Firmware Ver 4.10.4                 | DLL Ver 4.10.5.0 |
|                                         |                  |
|                                         |                  |
|                                         | Close            |

下面对常用选项卡做简要说明:

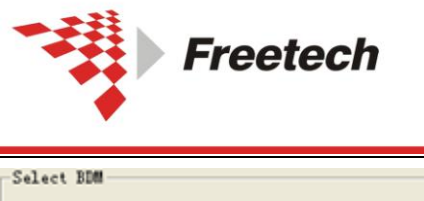

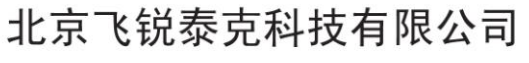

Select BDM USBDM-JMxx-CF-0001 USBDM RS08, HCS08, HCS12, DSC, Coldfire BDM

### BDM 选择:如果电脑上同时连接多个 BDM,可以在这里选择使

用的 BDM。

Target Vdd Control

Off O 3.3V O 5V

Cycle target Vdd on reset

Cycle target Vdd on connection problems
Leave target powered on exit

目标板供电选项:暂时无法选择。只能通过板子上的跳线帽进行选择。

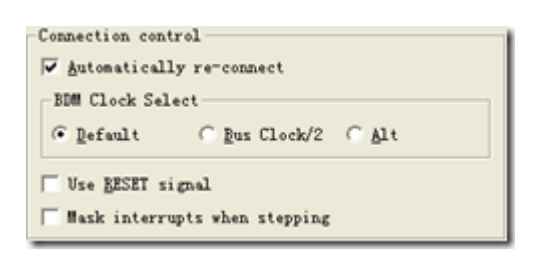

连接控制选项,一般默认即可。

5、根据需要选择上面的选项,单击"OK",如果出现:

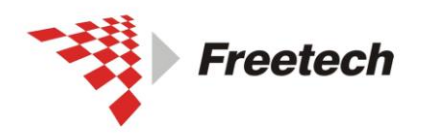

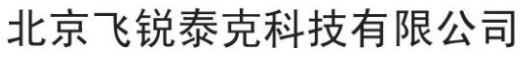

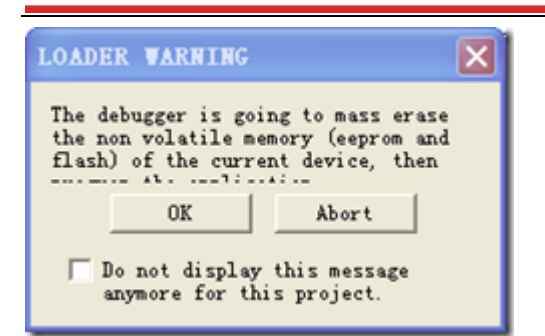

#### 6、单击"OK",进入调试界面。

| 🛃 True-Time Simulator & Real-Time Debugger 🛛 E:\Document            | \HCS08\Project_7\HCS08_0pe 📃 🗖 🗙       |
|---------------------------------------------------------------------|----------------------------------------|
| Eile View Bun MCSO8 Open Source BDM Component Memory Window Melp    |                                        |
| ▯ᄚᇦ຺Ӽฃ฿ํ฿ํ฿ํ฿ํ → ๖ ಈ ಈ + ●                                          |                                        |
| S Source                                                            | Assembly                               |
| E:\Document\HCS08\Project_7\Sources\main.c Line: 7                  | main                                   |
|                                                                     | C092 CLI                               |
| /* include your code here */                                        | C093 LDA #0x355<br>C095 LDHX #0x1800   |
|                                                                     | CO98 STA ,X                            |
| ×                                                                   |                                        |
| <u>×                                     </u>                       |                                        |
| 🛛 Procedure                                                         | HCS08 Auto                             |
|                                                                     | HX C000 SP 17F                         |
| main ()                                                             | SR 6A Status VHTNZC                    |
| 🖥 Data: 1 📃 🗖 🗙                                                     | 🖬 Ienory 📃 🗖 🗙                         |
| main.c Auto Symb Global                                             | Auto                                   |
| _SRS <1> volatile SRSSTR                                            | 0080 00 00 00 00 00 00 FF FF           |
|                                                                     | 0088 00 01 00 00 00 00 00 00           |
| 🖥 Data:2                                                            | 🖾 Command 📃 🗖 🗙                        |
| main Auto Symb Local                                                | <u> </u>                               |
|                                                                     | in> 💌                                  |
|                                                                     |                                        |
| For Help, press F1 Automatic (triggers, breakpoints, watchpoints, e | and trace possible) MC9SO8MP16 Breakpo |

就可以进行"单步"、"设断点"等调试操作。

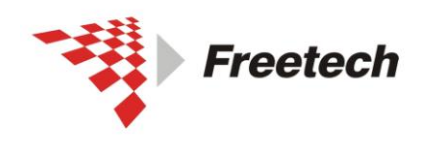

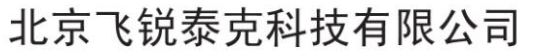

### 三) HCS12 和 CodefireV1 的对话框:

进行下一步之前,请确认你已经执行了第三部分的内容(配置板子上的跳线)。

| Tizard Bap                                                                                                    | Select the derivative you would like to use                                                                                                    | Choose your default connection:                                                                                                    |
|----------------------------------------------------------------------------------------------------|----------------------------------------------------------------------------------------------------|----------------------------------------------------------------------------------------------------|
| Device and Connecti-<br>troject Farameters<br>Add Additional Files<br>Trocessor Expert                                   | HCS12C Family     MCS12D Family     MCS12D Family     MCS512D82     MCS512D84     MCS512D81284     MCS512D81288     MCS512D81288     MCS512D87268     MCS512D87268                                                                                               | Connections<br>PAE Cyclene PBD (USB)<br>PAE Cyclene PBD (Serial)<br>PAE Cyclene PBD (CPFP)<br>Soffec HCS12<br>Abatros BDI<br>HCS12 Serial Monitor                                                                                                    |
|                                                                                                    | MCGS1220568<br>MCGS1220568<br>MCGS12205568<br>MCGS12205568<br>MCGS1220556<br>MCGS1220556<br>MCGS1220556                                                                                                    | Connect to a board through<br>Freezcale TSDML (TurboSDM Light).                                                                                                    |
| crocontrollers Re                                                                                                    | <u>v Project</u>                                                                                                    | 下一步 (g) > 取消                                                                                                    |
| erocontrollers Te<br>Tizard Ray                                                                                          | • Project<br>Select the derivative you would                                                                                                    | 下一步(g) > 三三 取消<br>Choose your default connection:                                                                                                    |
| crocontrollers Te<br>Tixard Hap<br>Serice and Connecti-                                                                  | • Project<br>Select the derivative you would<br>like to use                                                                                                    | 下一步(g) > 三三 取消<br>Choose your default connection:                                                                                                    |
| crocontrollers Te<br>Tizard Hap<br>Serice and Connecti-<br>Trainet Permeters                                             | • Project<br>Select the derivative you would<br>like to use<br>• MOS                                                                                                    | 下一步(g) > 三三 取消<br>Choose your default connection:<br>Connections<br>Full Chip Simulation                                                                                                    |
| erocontrollers Je<br>Tizard Rep<br>Serice and Connecti-<br>froject Parmeters<br>Md Additional Files                      | Project Select the derivative you would like to use     HOS8     HOS8     HOS8     ColdFire VI                                                                                                    | 下一步(g) > 二 取消<br>Choose your default connection:<br>Connections<br>Full Chip Simulation<br>Pall Chip Simulation<br>Pall Multilink/Cycleae Pro<br>Soffee ColdWire                                                                                                    |
| crocontrollers Fo<br>Tirerd Bop<br>Device and Connecti-<br>broject Parmeters<br>Add Additional Files<br>Processor Espert | Project  Select the derivative yes would like to use:      HOS     HOS     HOS     Coldrine VI     BOFSIAC Fuely     BOFSIAE Fuely     BOFSIAE Fuely     BOFSIAE Fuely     BOFSIAE Fuely     BOFSIAE Fuely     BOFSIAE Fuely     BOFSIAE Fuely     BOFSIAE Fuely | 下一步(g) 〉 二 取納<br>Choose your default connection:<br>Connections<br>Full Chip Simulation<br>Pail Chip Simulation<br>Pail Chip Sim |

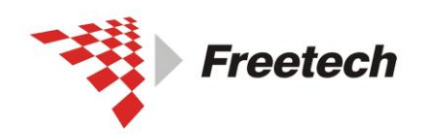

Add: 北京市海淀区上地十街辉煌国际 3 号楼 0818 室 Tel:010-62669831/9931 Fax:010-62669293-612 Web:www.free-tech.com.cn

| Flash Programmer - HCS08                | _ 🗆 🔀            |
|-----------------------------------------|------------------|
| USBDM Target Advanced                   |                  |
| Select BDM                              |                  |
| USBDM-JS16-SWD_SER-0001                 | Detect           |
| USBDM HCS08, HCS12, CFV1, ARM-SWD BDM   |                  |
| Target Vdd Control                      |                  |
| © Off C 3,3V C 5V                       |                  |
| Cycle target Vdd on reset               |                  |
| Cycle target Vdd on connection problems |                  |
| Leave target powered on exit            |                  |
| Connection control                      |                  |
| Automatically re-connect                |                  |
| Use RESET signal                        |                  |
| BDM Firmware Ver 4.10.4                 | DLL Ver 4.10.5.0 |
|                                         |                  |
|                                         |                  |
|                                         | Close            |

### 四)用 codewarrior10.3 调试 HCS08

进行下一步之前,请确认你已经执行了第三部分的内容(配置板子上的跳线)。

1,打开 codewarrior10.3

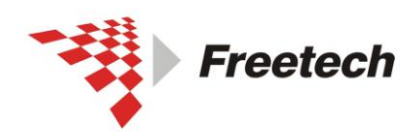

Add:北京市海淀区上地十街辉煌国际3号楼0818室 Tel:010-62669831/9931 Fax:010-62669293-612 Web;www.free-tech.com.cn

| C/C++ - KL05z32_Test/Sources/main.c - CodeWarrior Development Studio |                |                            | 🛛                                        |
|----------------------------------------------------------------------|----------------|----------------------------|------------------------------------------|
| File Edit Search Project Run MQX Tools Processor Expert Window Help  |                |                            |                                          |
| 📫 ▼ 📰 😨   🍕 ▼ 🍕   🍠 ▼    (Active) 🔛 🕵    🎋 ▼    🔗 ▼                  | 🖗 • 🖗 • 🌤      | ⇐ • 🔶 •                    | 🔛 🥎 Hardware 🕸 De 🌺                      |
| 🗖 CodeWarrior Projects 🛛 👘 🗖 🚺 main.c 🛛                              |                |                            | - 8                                      |
| 🔡 📮 🦻 🤽 File Name                                                    |                |                            |                                          |
| File Name 🔺 Size Type Build 10 #include "deriva                      | tive.h" /* i   | include per                | ipheral declarations */                  |
| 🗉 😂 KL05z32_Test : FLAS                                              |                |                            |                                          |
| 12                                                                   |                |                            |                                          |
|                                                                      |                |                            |                                          |
| $14 \text{ int } \text{main}(\text{vol}\alpha)$                      |                |                            |                                          |
| 16 int counter                                                       | = 0;           |                            |                                          |
| 17                                                                   |                |                            |                                          |
| 18                                                                   |                |                            |                                          |
| 19                                                                   |                |                            |                                          |
| 20                                                                   |                |                            |                                          |
| 21 IOT(;;) {                                                         |                |                            |                                          |
| 22 Counter                                                           |                |                            |                                          |
| 24                                                                   |                |                            |                                          |
|                                                                      |                |                            | >                                        |
| 🖳 Problems 📃 Console 🕅                                               | 🔍 🖏 Progress 👔 | Target Tasks               | 🔓 🚮 📑 🖃 - 📑 - 🗖 -                        |
| Processor Expert                                                     |                |                            |                                          |
| Jul 10, 2013 11:53:                                                  | 05 AM Starti   | ng Processo                | or Expert service                        |
| System directory =                                                   | D:\Freescale   | CW MCU V10                 | .3\MCU\ProcessorExpert                   |
| User working direct                                                  | pry = C:\Doc   | uments and                 | Settings All Users Application Data Proc |
| Project Creation     Build/Debug     Jul 10 2013 11.53.              | 52 AM Succes   | scuments an<br>sfully star | ted Processor Expert service             |
| Import project                                                       |                | sectory bour               | Sea receiver angere bervioe              |
| Import example project                                               |                |                            |                                          |
| Import MCU executable file Miscellaneous                             |                |                            |                                          |
| New MQX-Lite project                                                 |                |                            |                                          |
| [] New MCU project                                                   |                |                            |                                          |
|                                                                      |                |                            |                                          |
|                                                                      | Writable       | Smart Toport               | 15.1                                     |
|                                                                      | wittable       | Sinar e Inser e            | 13.1                                     |

2,单击左下角的 <sup>™</sup> New MCU project

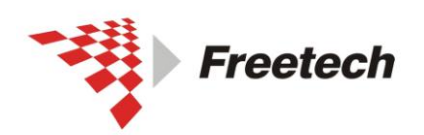

Add: 北京市海淀区上地十街辉煌国际 3 号楼 0818 室 Tel:010-62669831/9931 Fax:010-62669293-612 Web:www.free-tech.com.cn

| 🥦 New Bareboard Project                                     |        |
|-------------------------------------------------------------|--------|
| Create an MCU Bareboard Project                             |        |
| Choose the location for the new project                     |        |
|                                                             |        |
| Project name:                                               |        |
| Use default location                                        |        |
| Location: D:\Documents and Settings\Administrator\workspace | Browse |
|                                                             |        |
|                                                             |        |
|                                                             |        |
|                                                             |        |
|                                                             |        |
|                                                             |        |
|                                                             |        |
|                                                             |        |
|                                                             |        |
|                                                             |        |
|                                                             |        |
|                                                             |        |
|                                                             |        |
|                                                             |        |
|                                                             |        |
|                                                             |        |
|                                                             |        |
|                                                             |        |
| Sack Next > Finish                                          | Cancel |

输入工程的名字,这里我输入"QG4\_Test",然后单击 "Next"

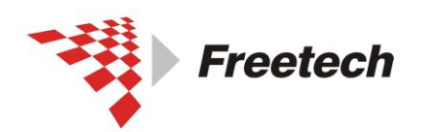

Add: 北京市海淀区上地十街辉煌国际 3 号楼 0818 室 Tel:010-62669831/9931 Fax:010-62669293-612 Web:www.free-tech.com.cn

| 🏁 New Bareboard Project                                                                                                    |             |
|----------------------------------------------------------------------------------------------------|-------------|
| Devices<br>Select the derivative or board you would like to use                                                                                                    |             |
| Device or board to be used:<br>type filter text<br>- HCS08PL Family<br>- HCS08PT Family<br>- HCS08Q Family<br>- MC9S08QA2<br>- MC9S08QA4<br>- MC9S08QB4<br>- MC9S08QB8<br>MC9S08QB8 |             |
| Project Type / Output:<br>Application<br>Library                                                                                                    |             |
| MC9508QG4                                                                                                    |             |
| A Sack Next > Fin                                                                                                    | nish Cancel |

选择芯片"MC9S08QG4",点击"Next"

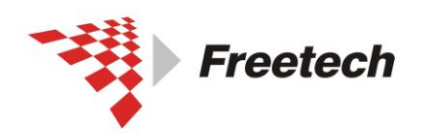

Add: 北京市海淀区上地十街辉煌国际 3 号楼 0818 室 Tel:010-62669831/9931 Fax:010-62669293-612 Web:www.free-tech.com.cn

| 🏁 New Bareboard Project                          | _ 🗆 🔀    |
|--------------------------------------------------|----------|
| Connections                                      |          |
| Choose the connection to use for this project    |          |
|                                                  |          |
| Connection to be used:                           |          |
| P&E Full Chip Simulation                         |          |
| P&E USB MultiLink Universal [FX] / USB MultiLink |          |
|                                                  |          |
|                                                  |          |
|                                                  |          |
|                                                  |          |
|                                                  |          |
|                                                  |          |
|                                                  |          |
|                                                  |          |
|                                                  |          |
|                                                  |          |
|                                                  |          |
|                                                  |          |
|                                                  |          |
|                                                  |          |
|                                                  |          |
| Connect to USBDM Open Source BDM.                |          |
|                                                  |          |
|                                                  |          |
|                                                  |          |
|                                                  | ✓        |
|                                                  |          |
|                                                  |          |
|                                                  |          |
| (?) < Back Next > Finish                         | 1 Cancel |
|                                                  |          |

这里要选择上"USBDM",点击 Next,

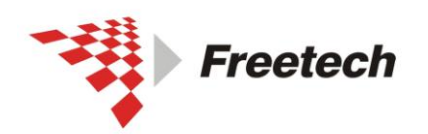

Add: 北京市海淀区上地十街辉煌国际 3 号楼 0818 室 Tel:010-62669831/9931 Fax:010-62669293-612 Web:www.free-tech.com.cn

| 🥦 New Bareboard Project                                                                                                    |        |
|----------------------------------------------------------------------------------------------------|--------|
| Languages                                                                                                    |        |
| Language:<br>C<br>C++<br>Relocatable Assembly<br>Absolute Assembly                                                                                                    |        |
| C language support will be included in the project                                                                                                    | ×      |
| Contemporary Contemporary Co | Cancel |

这里是语言的选择,选择 c,点击 Next,

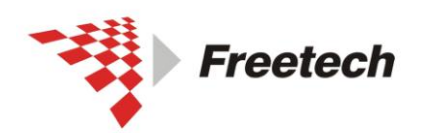

Add:北京市海淀区上地十街辉煌国际 3 号楼 0818 室 Tel:010-62669831/9931 Fax:010-62669293-612 Web:www.free-tech.com.cn

| 🥦 New Bareboard Project                                         |             |
|-----------------------------------------------------------------|-------------|
| Rapid Application Development                                   |             |
| Processor Expert, Device Initialization                         |             |
|                                                                 |             |
| Rapid Application Development                                   |             |
| None                                                            |             |
| O Device Initialization                                         |             |
| O Processor Expert                                              |             |
| Start with perspective designed for                             |             |
| O Hardware configuration (pin muxing and device initialization) |             |
| <ul> <li>Use current perspective</li> </ul>                     |             |
| Initialize all peripherals                                      |             |
|                                                                 |             |
|                                                                 |             |
|                                                                 |             |
|                                                                 |             |
|                                                                 |             |
|                                                                 |             |
|                                                                 |             |
|                                                                 |             |
|                                                                 |             |
|                                                                 |             |
| project how Processor Expert can be enabled (if not done here). | ne.txt in 🔥 |
| Use current perspective and show Processor Expert views.        |             |
|                                                                 |             |
|                                                                 |             |
|                                                                 |             |
|                                                                 |             |
|                                                                 |             |
| Sack Next > Finish                                              | Cancel      |
|                                                                 |             |

这里可以选择是否使用 PE,我不使用,点击 Next,

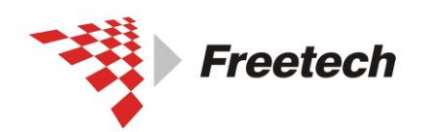

Add: 北京市海淀区上地十街辉煌国际 3 号楼 0818 室 Tel:010-62669831/9931 Fax:010-62669293-612 Web:www.free-tech.com.cn

| P New Bareboard Project                                                                                                    |            |
|----------------------------------------------------------------------------------------------------|------------|
| C/C++ Options                                                                                                    |            |
|                                                                                                    |            |
|                                                                                                    |            |
| Which memory model shall be used?                                                                                                    |            |
| Small                                                                                                    |            |
| Banked                                                                                                    |            |
| Select the floating point format supported. Select "None" for best code density.                                                                  |            |
| ◯ Float is IEEE32, Double is IEEE32                                                                                                    |            |
| ○ Float is IEEE32, Double is IEEE64                                                                                                    |            |
| Which level of startup code shall be used? Use "Minimal Startup Code" for best code<br>Minimal Startup Code<br>ANSI Startup Code                  | e density. |
|                                                                                                    |            |
|                                                                                                    |            |
|                                                                                                    |            |
| By default all variables are outside the zero page (extended memory access). Varia<br>the zero page can be used with pragmas or the near keyword. | ibles in 🔥 |
| Don't use floating point support.                                                                                                    |            |
| This will perform an ANSI compliant startup code: it initializes global variables/object calls the application main routine.                      | ts and     |
|                                                                                                    |            |
| Seck Next > Finish                                                                                                    | Cancel     |

这个对话框中,有一项需要特别注意的是浮点数选择,如果你的 程序中使用浮点数,就需要选择 float,这里我没有使用,默认即 可。然后,点击"finish".

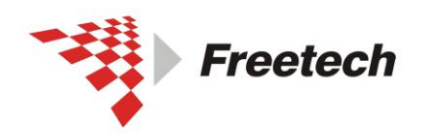

Add: 北京市海淀区上地十街辉煌国际 3 号楼 0818 室 Tel:010-62669831/9931 Fax:010-62669293-612 Web:www.free-tech.com.cn

| C/C++ - KL05z32_Test/Sources/main.c - CodeWarrior Development Studio                         | _ 🗆 🔀      |
|----------------------------------------------------------------------------------------------|------------|
| File Edit Search Project Run MQX Tools Processor Expert Window Help                          |            |
| 🖸 マ 🖫 🔞   🔦 マ 🎕   🖇 マ   (Active) 🔤 🚳   林 マ   🔗 マ   夕 マ   夕 マ 🖓 マ                             | are 🕸 De 🎽 |
| 🗖 CodeWarrior Projects 🕱 💎 🗖 🔃 main.c 🕸                                                      | - 8        |
|                                                                                              | <u>^</u>   |
| File Name 🔺 Size Type Build 10 #include "derivative.h" /* include peripheral declarations */ |            |
| B ∉ KL05232_Test : FLAS 11                                                                   |            |
|                                                                                              |            |
| 14 int main (void)                                                                           |            |
| 15 {                                                                                         |            |
| 16 int counter = 0;                                                                          |            |
| 17                                                                                           | ≡          |
| 18                                                                                           |            |
| 20                                                                                           |            |
| 21 for(;;) {                                                                                 |            |
| 22 counter++;                                                                                |            |
| 23 }                                                                                         |            |
|                                                                                              |            |
|                                                                                              |            |
| Target Tasks                                                                                 |            |
| Processor Expert                                                                             |            |
| Sustem directory = D:\Frequence\( MCL) v10.3\MCL\ProcessorExpert                             | <u> </u>   |
| A Commander X                                                                                | ta\Proc    |
| Project Creation & Build /Dabug                                                              | Data\P:    |
| Jul 10, 2013 11:53:52 AM Successfully started Processor Expert service                       |            |
| P Indext avande project > Settings                                                           |            |
| Na Imoci scutable file  Miscellaneous                                                        |            |
| New MOX-Lite project                                                                         |            |
| New MCU project                                                                              |            |
|                                                                                              |            |
|                                                                                              |            |
|                                                                                              |            |

#### 右键工程, build project

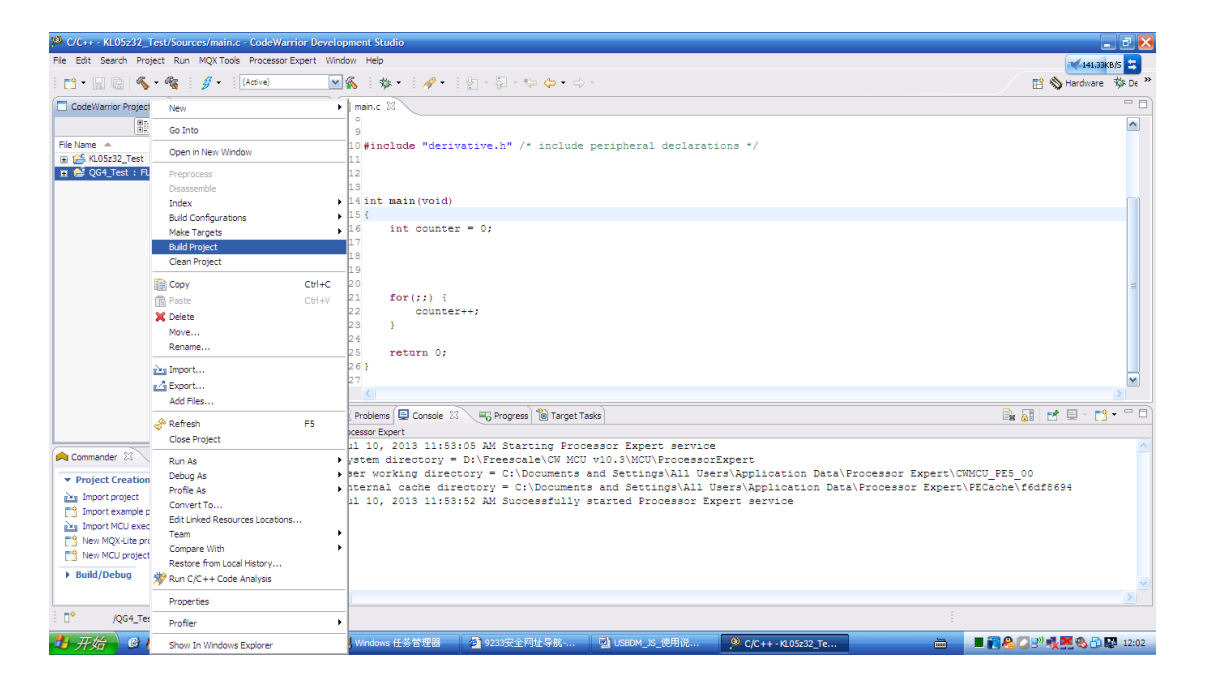

在 console,可以看到编译的信息

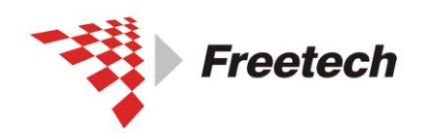

Add:北京市海淀区上地十街辉煌国际3号楼0818室 Tel:010-62669831/9931 Fax:010-62669293-612 Web;www.free-tech.com.cn

| 🗜 Problems 🖳 Console 🕴 🕞 Progress) 🛍 Target Tasks 🛛 🕴 👘 🕆 🗖 🕆 👘                                                        |
|----------------------------------------------------------------------------------------------------|
| CDT Build Console [QG4_Test]                                                                                           |
| Generating MAP file 'D:\Documents and Settings\Administrator\workspace\QG4_Test\FLASH\QG4_Test.map'                    |
| SmartLinker: *** 0 error(s), 0 warning(s), 0 information message(s) ***                                                |
| SmartLinker: *** Processing ok ***                                                                                     |
| 'Finished building target: QG4_Test.abs'                                                                               |
|                                                                                                    |
| 'Executing target #5 QG4_Test.abs.s19'                                                                                 |
| 'Invoking: S08 Burner'                                                                                                 |
| "D:/Freescale/CW MCU v10.3/MCU/prog/burner" -ArgFile"QG4_Test.abs.args" -f="/Project_Settings/Linker_Files/burner.bbl" |
| -env"ABS_FILE=QG4_Test.abs"                                                                                            |
| 'Finished building: QG4_Test.abs.s19'                                                                                  |
|                                                                                                    |
|                                                                                                    |

#### 点击"debug",进入调试界面,如下图

| Pebug - QG4_Test/Sources/main.c - CodeWarrior Development Studio                    |                                            | 🛛 🔀                             |
|-------------------------------------------------------------------------------------|--------------------------------------------|---------------------------------|
| File Edit Search Project Run MQX Tools RTCS MQX Window Help                         |                                            |                                 |
| i 📬 • 🔜 🕼   🗞 - 🎕 i 🤣 • i 🍠 • i 🏇 • i 🔗 • i ½ • 🤤 🔶                                 | • 🖒 •                                      | 🖹 🚫 Hardware 🛛 🕸 De             |
| 🎋 Debug 🗙 🗖 🗖                                                                       | 🗱 = Variables 🖄 💊 Breakpoints 🚺 Memory     | 1888 Registers 📃 🗖              |
|                                                                                     |                                            | 🗄 🏘 🕒   🚰 •   🗳 💥 💥 📑 🎽         |
| 🍇 M 😌 🕪 🗉 🔳 M 🍪 🌫 👁 🕫 🖶 😥 💞 🗰 🖞 🎬 m 🕶 🗌                                             | Name Value                                 | Location                        |
|                                                                                     |                                            |                                 |
| QG4_Test_FLASH_USBDM [CodeWarrior Download]                                         |                                            |                                 |
| 🖶 🔐 HCS08, QG4_Test.abs (Suspended)                                                 | <                                          |                                 |
| Thread IID: 0x01 (Suspended: Signal Halt' received, Description: User halted thread | <u></u>                                    |                                 |
| Re main.c Re main.c X                                                               |                                            | ne 🕄 🛛 🔩 💘 🖉 🗖 🗖                |
| 1#include <hidef.h> /* for EnableInterrupts macro */</hidef.h>                      |                                            | hidef.h                         |
| 2 #include "derivative.h" /* include peripheral declarations                        | */                                         | derivative.h                    |
| 3                                                                                   |                                            | main(void) : void               |
|                                                                                     |                                            |                                 |
| 6                                                                                   |                                            |                                 |
| 7                                                                                   |                                            |                                 |
| 8 void main (void) {                                                                |                                            |                                 |
| 10 /* include your code here */                                                     |                                            |                                 |
|                                                                                     |                                            |                                 |
| 🖹 Problems 🗳 Console 🛛 🛛 🔳 🗰 🍇 🚔 🛃 🗐 🍘 🛃 🕇 🦉 🗸 😭                                    | ° 🗖 🔯 Debugger Shell 🖷 Progress 💣 Software | e Analysis 🛛 🗌 🗆                |
| HCS08, QG4_Test.abs                                                                 | Software Analysis                          | 🛷 🕀 🖻 👪                         |
|                                                                                     | Name                                       | Trace Timeline Critical Code Pe |
|                                                                                     | 🖃 🗁 KL05z32_Test                           |                                 |
|                                                                                     | KL05z32_Test_FLASH_USBDM                   |                                 |
|                                                                                     |                                            |                                 |
|                                                                                     |                                            |                                 |
|                                                                                     | ×                                          | >                               |
|                                                                                     |                                            |                                 |

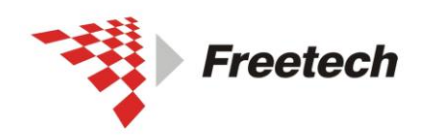

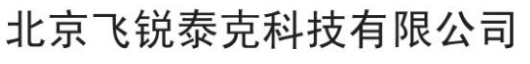

# 六、USBDM 用作编程器的方法

进行下一步之前,请确认你已经执行了第三部分的内容(配置板子上的跳线)。

USBDM 不仅能用作仿真器,也可以用作独立的编程器。以后烧程序不用再点"DEBUG"进行复杂的操作。

USBDM 自带多种芯片编程器,不同的编程器烧写不同的芯片,如下面的表格所示。

| 编程器                       | 支持的具体型号                    |
|---------------------------|----------------------------|
| ARM Programmer            | Kinetis L 系列、 Kinetis K 系列 |
| ColdFire V1<br>Programmer | ColdFire V1 系列             |
| HCS08<br>Programmer       | HCS08 系列                   |
| HCS12<br>Programmer       | HCS12 系列                   |

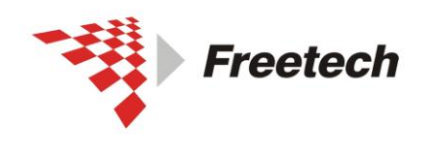

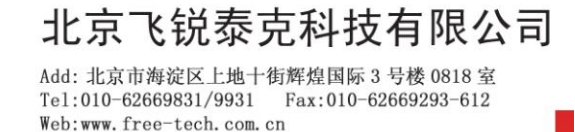

现在,以ARM芯片为例,描述烧写过程:

#### 1、打开"程序 -> USBDM 4.10.5 -> ARM Programmer"

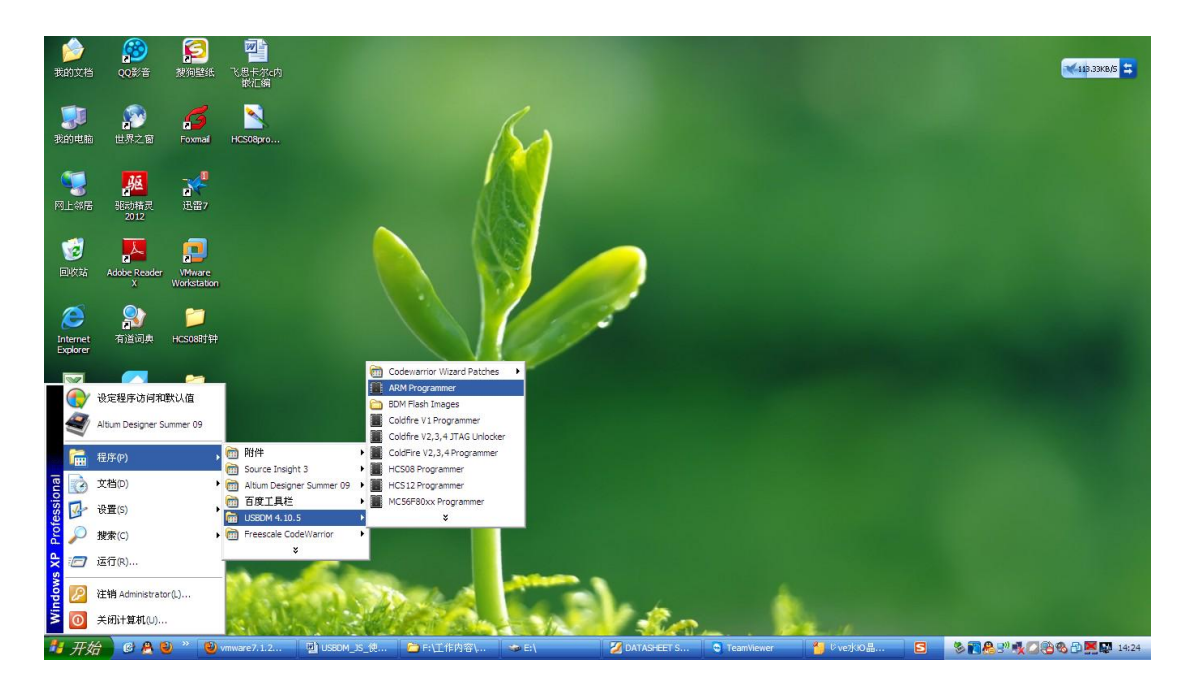

出现如下界面:

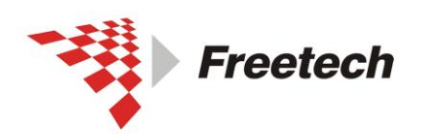

Add:北京市海淀区上地十街辉煌国际 3 号楼 0818 室 Tel:010-62669831/9931 Fax:010-62669293-612 Web:www.free-tech.com.cn

| Flash Programmer - ARM                  | 🛛 🔀              |
|-----------------------------------------|------------------|
| USBDM Target Advanced                   |                  |
| USBDM-JS16-SWD_SER-0001                 | Detect           |
| USBDM HCS08,HCS12,CFV1,ARM-SWD BDM      |                  |
| Target Vdd Control                      |                  |
| € Off € 3.3V € 5V                       |                  |
| 🔲 Cycle target Vdd on reset             |                  |
| Cycle target Vdd on connection problems |                  |
| Leave target powered on exit            |                  |
| Connection control                      |                  |
| Automatically re-connect                |                  |
| Connection Speed 2MHz                   |                  |
| BDM Firmware Ver 4.10.4                 | DLL Ver 4.10.5.0 |
|                                         |                  |
|                                         | Close            |

"USBDM"选项卡,选项默认即可。

点"Target "选项卡,出现:

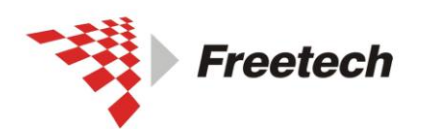

Add:北京市海淀区上地十街辉煌国际 3 号楼 0818 室 Tel:010-62669831/9931 Fax:010-62669293-612 Web:www.free-tech.com.cn

| Flash Programmer - ARM                                                                                                    |
|----------------------------------------------------------------------------------------------------|
| USBDM Target Advanced                                                                                                    |
| Flash Image Buffer                                                                                                    |
| Load Hex Files Incremental Load 🔽 Auto Reload                                                                                                    |
| No File Loaded                                                                                                    |
| Device Selection                                                                                                    |
| MKL05Z32M4    Detect Chip                                                                                                    |
| Filter by chip ID (none)                                                                                                    |
| Clock type and parameters                                                                                                    |
| Clock Module Trim Frequency                                                                                                    |
| External 🔽 🔽 0.00 kHz                                                                                                    |
| Clock Module Address NVTRIM Address                                                                                                    |
| 0 (hex) 0 (hex)                                                                                                    |
| Security  Image Secure Unsecure Smart  Device Operations  Erase Options  EraseMass  Image Enable Sounds Trim Value: - 0x??.?  Program Flash Verify Flash Load and Go |
|                                                                                                    |
| Close                                                                                                    |

点"Flash Image Buffer"里的"Load Hex Files"按钮,出现:

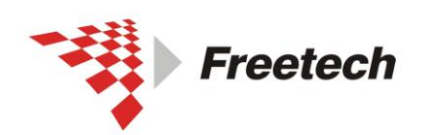

Add:北京市海淀区上地十街辉煌国际 3 号楼 0818 室 Tel:010-62669831/9931 Fax:010-62669293-612 Web:www.free-tech.com.cn

| Select Binary Fi                                                                                                    | le to Load                           |                            |           |            | ? 🔀   |
|----------------------------------------------------------------------------------------------------|--------------------------------------|----------------------------|-----------|------------|-------|
| 查找范围(I):                                                                                                    | 🗀 FLASH                              |                            | •         | 🗢 🗈 💣 🎟    |       |
| 武最近的文档     「」     「」     「」     「」     「」     「」     「」     「」     「」     「」     「」     「」     「」     「」     「」     「」     「」     「」     「」     「」 | Project_Setting Sources KL05z32_Test | gs<br>.elf                 |           |            |       |
| "美国"<br>我的文档                                                                                                    |                                      |                            |           |            |       |
| 我的电脑                                                                                                    |                                      |                            |           |            |       |
| 网上邻居                                                                                                    |                                      |                            |           |            |       |
|                                                                                                    | 文件名(M):                              | KL05z32_Test               |           | •          | 打开(0) |
|                                                                                                    | 文件类型(II):                            | Binary Files (*. s19, *. s | x, *. afz | t,*.elf) ▼ | 取消    |

选择要烧写的文件,单击"打开",文件名出现在"Flash Image Buffer"底部:

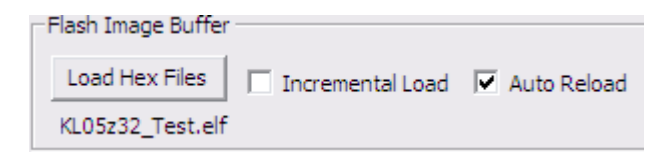

在"Device Sellection"里选择芯片型号(本例中是

MKL05Z32)  $_{\circ}$ 

在"Security"选项卡里选加密类型,可以选"加密"、"不加密"、 "保留 Image 里的加密设置"。

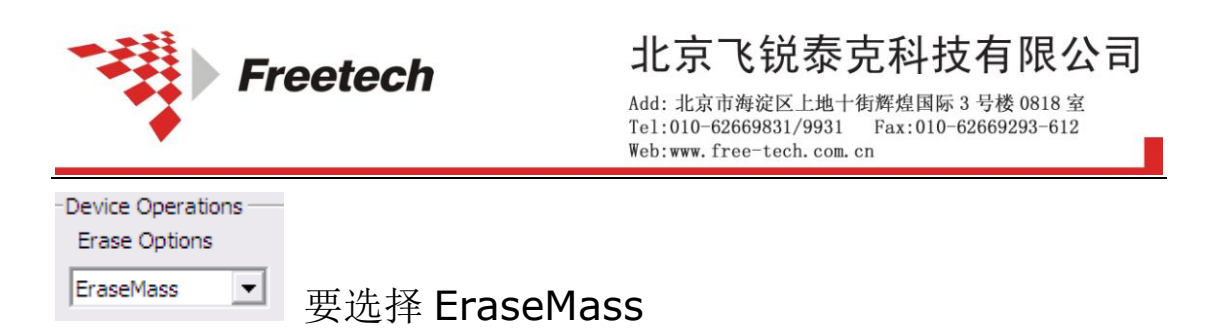

上述设置完毕,单击"Device Opetions"里的"Program Flash" 按钮就可以进行芯片烧写,出现:

| Accessing Target      |   |
|-----------------------|---|
| Mass Erasing Target   | _ |
| Elapsed time: 0:00:00 |   |

烧完之后出现:

| Program                  | mming Completed                                                          | × |  |
|--------------------------|--------------------------------------------------------------------------|---|--|
| 2                        | Programming and verification of the<br>flash has completed successfully. |   |  |
| Program another device?. |                                                                          |   |  |
|                          | 是(1) 否(1)                                                                |   |  |

如果继续烧写芯片,则需换上芯片,点"是(Y)"。

否则点"否(N)"即可。

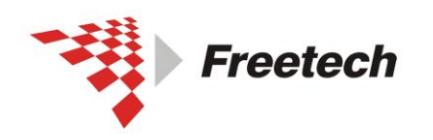

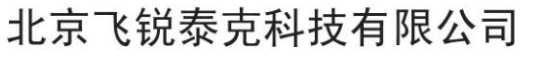

# 七、USBDM 用来校准内部时钟

#### 进行下一步之前,请确认你已经执行了第三部分的内容(配置板子上)

#### 的跳线)。

该功能仅限8位单片机使用,32位单片机暂时不适用。

下面以 MC9S08QG4 为例说明:

打开 HCS08 programmer

| Flash Programmer - HCS08                |                  |
|-----------------------------------------|------------------|
| USBDM Target Advanced                   |                  |
| Select BDM                              |                  |
| USBDM-JS16-SWD_SER-0001                 | Detect           |
| USBDM HCS08, HCS12, CFV1, ARM-SWD BDM   |                  |
| Target Vdd Control                      |                  |
| € Off C 3,3V C 5V                       |                  |
| Cycle target Vdd on reset               |                  |
| Cycle target Vdd on connection problems |                  |
| Leave target powered on exit            |                  |
| Connection control                      |                  |
| Automatically re-connect                |                  |
| Use RESET signal                        |                  |
| BDM Firmware Ver 4.10.4                 | DLL Ver 4.10.5.0 |
|                                         |                  |
|                                         |                  |
|                                         | Close            |

选择 Target 选项卡,

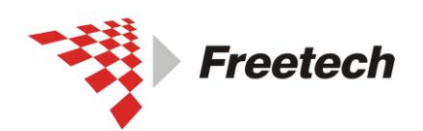

Add: 北京市海淀区上地十街辉煌国际 3 号楼 0818 室 Tel:010-62669831/9931 Fax:010-62669293-612 Web:www.free-tech.com.cn

| Flash Programmer - HCS08                         | _ 🗆 🔀 |  |  |
|--------------------------------------------------|-------|--|--|
| USBDM Target Advanced                            |       |  |  |
| Flash Image Buffer                               |       |  |  |
| Load Hex Files Incremental Load Auto Reloa       | d     |  |  |
| No File Loaded                                   |       |  |  |
| Device Selection                                 |       |  |  |
| QG-MC9S08QG4    Detect Chip                      |       |  |  |
| Filter by chip ID (none)                         |       |  |  |
| Clock type and parameters                        |       |  |  |
| Clock Module Trim Frequency                      |       |  |  |
| S08ICSV1 0.00 kHz                                |       |  |  |
| Clock Module Address NVTRIM Address              |       |  |  |
| 38 (hex) FFAE (hex                               | )     |  |  |
| Security                                         |       |  |  |
|                                                  |       |  |  |
| Device Operations                                |       |  |  |
| Erase Options                                    |       |  |  |
| EraseMass 💌 🗆 Enable Sounds Trim Value: - 0x??.? |       |  |  |
| Program Flash Verify Flash Load and G            | 0     |  |  |
|                                                  | Close |  |  |

点击 load hex files,选择我们要下载的文件。我的文件是 QG4\_LED.s19 在 Device selection 部分,选择我们的芯片,这里我选择 MC9S08QG4 在 clock type and parameters 部分,选中 Trim Frequency, Security 部分,由于我不对芯片加密进行设置,所以我选择 image. Erase Options 部分,选择 EraseMass.

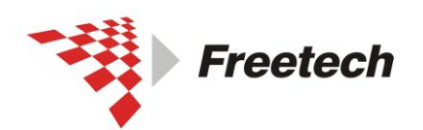

Add:北京市海淀区上地十街辉煌国际3号楼0818室 Tel:010-62669831/9931 Fax:010-62669293-612 Web;www.free-tech.com.cn

| Flash Programmer - HCS08                         |
|--------------------------------------------------|
| USBDM Target Advanced                            |
| Flash Image Buffer                               |
| Load Hex Files Incremental Load Auto Reload      |
| QG4_LED.s19                                      |
| Device Selection                                 |
| QG-MC9S08QG4                                     |
| ✓ Filter by chip ID (2009 )                      |
| Clock type and parameters                        |
| Clock Module Trim Frequency                      |
| S08ICSV1 🔽 🔀 31.25 kHz                           |
| Clock Module Address NVTRIM Address              |
| 38 (hex) FFAE (hex)                              |
| Security                                         |
|                                                  |
| Device Operations                                |
| Erase Options                                    |
| EraseMass 💌 🗆 Enable Sounds Trim Value: - 0x??.? |
| Program Flash Verify Flash Load and Go           |
| Close                                            |

最后,点击"Program Flash"。

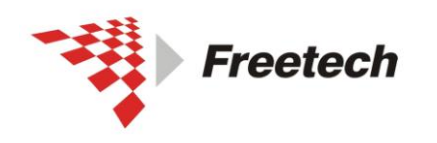

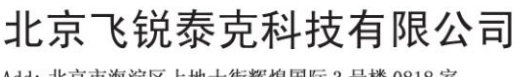

八,常见故障

Q: 若过程中出现下面对话框,

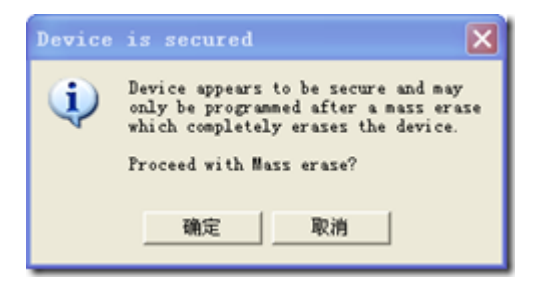

A: 点"确定"擦除一下芯片。

| 目标失去连接                                                             |
|--------------------------------------------------------------------|
| <ul> <li>调试器和远程系统"USBDM<br/>统"USBDM<br/>K10X256"已经失去连接。</li> </ul> |
| 您是否要重新连接?                                                          |
| ○是                                                                 |
| □超时(秒): 20                                                         |
| ③否,停止调试会话                                                          |
| □ 为这个系统自动执行,不必再询问                                                  |
| 确定                                                                 |

Q: 若过程中出现下面对话框,

A: 是 JTAG 排线接触不良,检查排线或必要时更换一条排线。

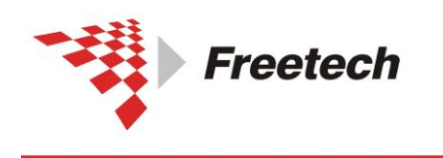

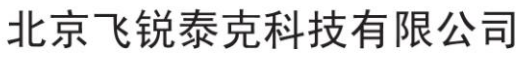

o

Add: 北京市海淀区上地十街辉煌国际 3 号楼 0818 室 Tel:010-62669831/9931 Fax:010-62669293-612 Web:www.free-tech.com.cn

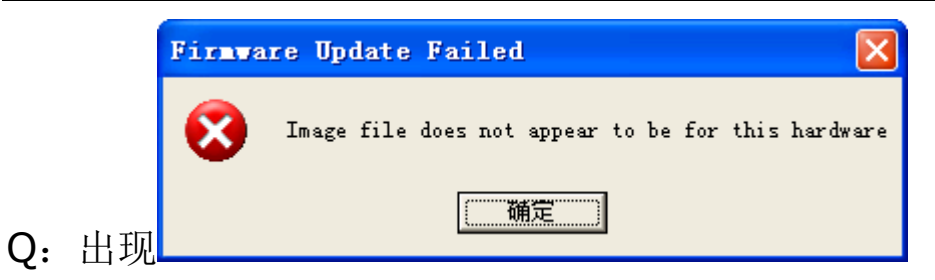

A: 选的固件(firmware)与硬件(hardware)不一致。

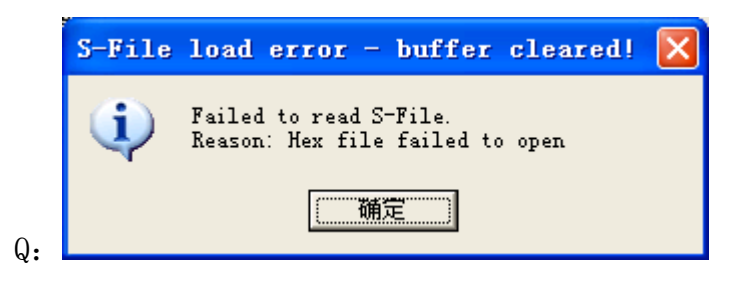

A: 路径中有中文, USBDM 不支持中文路径。

|    | Programming Error                                                                              |       |
|----|------------------------------------------------------------------------------------------------|-------|
|    | Programming of the target flash failed!<br>Reason: Program data not within target Flash Memory |       |
| Q: | ( ) ) ( ) ( ) ( ) ( ) ( ) ( ) ( ) ( ) (                                                        |       |
|    | -Device Operations<br>Free Options                                                             |       |
| A: | 挖除选项选的不对,选成 EraseNone 了,应该选                                                                    | ass 💌 |

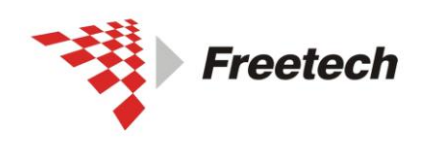

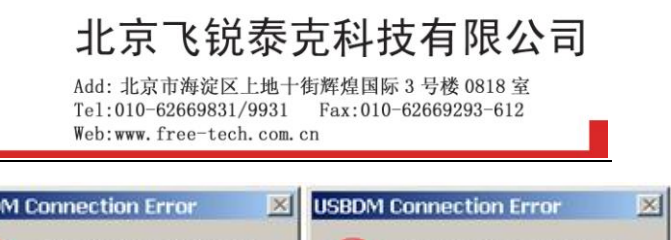

| USBDM Connection Error                  | USBDM Connection Error         | USBDM Connection Error         |
|-----------------------------------------|--------------------------------|--------------------------------|
| Failed to connect to target.            | Failed to connect to target.   | Failed to connect to target.   |
| Reason: BDM has no connection to target | Reason: Target SYNC timeout    | Reason: Target Vdd not present |
| Return to connection dialogue?          | Return to connection dialogue? | Return to connection dialogue? |
| <u>Yes</u> <u>N</u> o                   | <u>Yes</u> <u>N</u> o          | <u>Yes</u> <u>N</u> o          |

A:仿真器与目标板没连好,或目标板没电。如果确认连好且有电, 点"Retry"。如果目标板没有供电,可以点"Change Settings" 选择让仿真器给目标板供电。

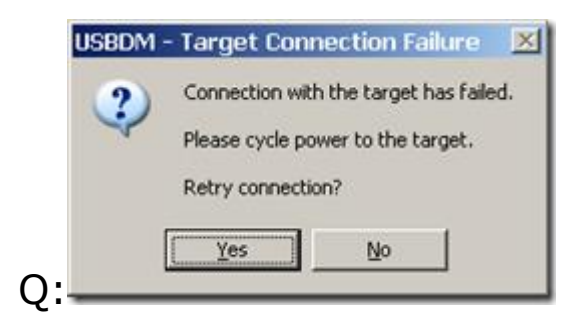

A:当与目标板连接时,你可能看到"cycle the target power" 的提示。断电再重新上电,点"Yes"重试连接。此操作过程中 "BKGD"引脚保持低电平,该操作对 HCS08 系列单片机在某种 模式下不响应软件复位很有用。比如有可能空的芯片有看门狗复 位,或处理器时钟停止,还有可能是 BKGD 引脚被程序用作 GPIO。

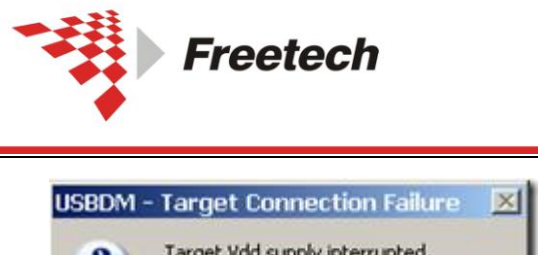

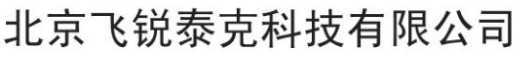

| 2            | Target Vdd suppl                       | y interrupted.      |
|--------------|----------------------------------------|---------------------|
| $\checkmark$ | Please restore po                      | ower to the target. |
|              | Retry connection                       | 8                   |
|              | Yes                                    | No                  |
| _            | ······································ |                     |

A:当一开始连接时,可能提示给目标板供电,意思是说仿真器检测到目标板没有电源。

| USBDM - | Target Connection Failure                                                                                                    | × |
|---------|----------------------------------------------------------------------------------------------------|---|
| 2       | Target Vdd supply interrupted.                                                                                                    |   |
| ~       | Please restore power to the target.                                                                                                    |   |
|         | Retry connection?                                                                                                    |   |
| [       | Yes No                                                                                                    |   |
| -       | Sector Sector Se |   |

A:该警告是说用仿真器给目标板供电时,负载太重,超出仿真器 供电能力,也可能是负载瞬间短路所致。仿真器检测到该情况会 停止对目标板供电直到重新进调试模式。